# Moniteur de jeu Alienware 34 AW3425DWM

Guide de l'utilisateur

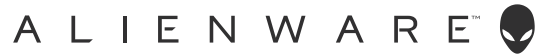

### Remarques, avertissements et mises en garde

- () **REMARQUE** : Une REMARQUE indique des informations importantes qui vous aident à mieux utiliser votre produit.
- △ AVERTISSEMENT : Un AVERTISSEMENT indique un risque d'endommagement du matériel ou de perte de données et indique comment éviter le problème.
- MISE EN GARDE : Un signe MISE EN GARDE indique un risque de dommage matériel, de blessure corporelle ou de mort.

Copyright © 2025 Dell Inc. ou ses filiales. Tous droits réservés. Dell Technologies, Dell et les autres marques commerciales sont des marques commerciales de Dell Inc. ou de ses filiales. Les autres marques commerciales peuvent être des marques commerciales de leurs propriétaires respectifs.

## Table des matières

| Inst | ructions de sécurité                                                                  | 5    |
|------|---------------------------------------------------------------------------------------|------|
| Àр   | ropos de votre moniteur                                                               | 6    |
| •    | Contenu de l'emballage                                                                | 6    |
|      | Caractéristiques du produit                                                           | 7    |
|      | Systèmes d'exploitation compatibles                                                   | 7    |
|      | Identifier les pièces et les commandes                                                | 8    |
|      | Vue de devant                                                                         | 8    |
|      | Vue de derrière                                                                       | 9    |
|      | Vue de dessous                                                                        | . 10 |
|      | Spécifications du moniteur                                                            | . 11 |
|      | Spécifications de la résolution                                                       | . 12 |
|      | Modes vidéo pris en charge                                                            | . 12 |
|      | Modes d'affichage prédéfinis                                                          | . 13 |
|      | Spécifications électriques                                                            | . 17 |
|      | Caractéristiques physiques                                                            | . 18 |
|      | Caractéristiques environnementales                                                    | . 19 |
|      | Affectation des broches                                                               | 20   |
|      | DisplayPort                                                                           | . 20 |
|      | Port HDMI 1/HDMI 2                                                                    | . 21 |
|      | Interface Bus Série Universel (USB)                                                   | . 22 |
|      | Plug & Play                                                                           | 24   |
|      | Qualité du moniteur LCD et politique des pixels                                       | 24   |
|      | Ergonomie                                                                             | 24   |
|      | Manipulation et déplacement de votre moniteur                                         | 26   |
|      | Instructions d'entretien                                                              | 27   |
|      | Nettoyage de votre moniteur                                                           | . 27 |
| Inst | allation du moniteur                                                                  | 28   |
|      | Fixation du socle                                                                     | 28   |
|      | Utilisation des fonctions de réglage de l'inclinaison, du pivotement et de la hauteur | 30   |
|      | Ajustement vertical                                                                   | . 30 |
|      | Réglage de la hauteur                                                                 | . 30 |
|      | Gestion de vos câbles                                                                 | .31  |
|      | Connecter votre moniteur                                                              | .31  |
|      | Sécuriser votre moniteur avec le verrou de sécurité Kensington (optionnel)            | .33  |
|      | Enlever le socle du moniteur                                                          | 34   |
|      | Montage mural VESA (optionnel)                                                        | 35   |
| Util | isation du moniteur                                                                   | 36   |
|      | Allumer le moniteur                                                                   | 36   |
|      | Utilisation du joystick                                                               | 36   |
|      | Utilisation du Lanceur de menu                                                        | 37   |
|      | Utilisation du menu OSD (affichage à l'écran)                                         | 39   |
|      | Accéder au menu du système                                                            | . 39 |
|      | Messages d'avertissement de l'OSD                                                     | . 49 |
|      | Verrouillage des boutons de commande                                                  | . 52 |
|      | Régler la résolution au maximum                                                       | 53   |
|      | Exigences pour jouer ou lire du contenu HDR                                           | 54   |

| Utilisation de la fonction AlienFX <sup>™</sup>                                                             | 55  |
|----------------------------------------------------------------------------------------------------|-----|
| Pré-requis                                                                                                  | 55  |
| Installation de l'application AWCC en utilisant Windows Update                                              | 55  |
| Installation de l'application AWCC à partir du site Web de support Dell                                     | 56  |
| Réglage des fonctions de jeu                                                                                | 56  |
| Configuration générale                                                                                      | 56  |
| Personnalisation des modes Vision                                                                           | 57  |
| Réglage                                                                                                    | 57  |
| Guide de dépannage                                                                                          | 59  |
| Test automatique                                                                                            | 59  |
| Diagnostiques intégrés                                                                                      | 60  |
| Problèmes courants                                                                                          | .61 |
| Problèmes spécifiques au Bus Série Universel (USB)                                                          | 64  |
| Informations règlementaires                                                                                 | 65  |
| Avis de la FCC (États-Unis uniquement) et autres informations réglementaires                                | 65  |
| Base de données des produits de l'UE pour l'étiquetage énergétique et la fiche d'information sur le produit | 65  |
| Contacter Dell                                                                                              | 66  |

## Instructions de sécurité

Lisez et respectez les instructions de sécurité suivantes afin de protéger votre moniteur contre des dommages et pour votre sécurité. Sauf indication contraire, toutes les procédures figurant dans ce document supposent que vous avez lu les informations de sécurité fournies avec votre moniteur.

- (i) **REMARQUE** : Avant d'utiliser ce moniteur, lisez les informations de sécurité qui ont été fournies avec ce moniteur et celles imprimées sur le produit. Conservez la documentation dans un endroit sûr pour pouvoir vous y référer ultérieurement.
- ▲ MISE EN GARDE : L'utilisation de touches de réglages, d'ajustements ou de procédures différentes de celles qui sont décrites dans ce manuel pourrait présenter un risque de choc électrique, d'électrocution et/ou mécanique.
- △ AVERTISSEMENT : L'effet possible à long terme de l'écoute d'un son à fort volume avec un casque (sur les moniteurs qui le supportent) peut endommager votre capacité auditive.
- Placez le moniteur sur une surface solide et manipulez-le avec précaution.
  - L'écran est fragile et peut être endommagé par une chute ou un contact avec un objet pointu.
  - Assurez-vous toujours que votre moniteur est électriquement conçu pour fonctionner avec le courant disponible dans votre région.
  - Conservez le moniteur à température ambiante. Des conditions trop froides ou trop chaudes peuvent avoir un effet néfaste sur les cristaux liquides de l'écran.
  - Branchez le cordon d'alimentation du moniteur sur une prise électrique proche et facilement accessible. Consultez Connecter votre moniteur.
- Ne placez pas et n'utilisez pas le moniteur sur une surface humide ou à proximité de l'eau.
- Ne soumettez pas le moniteur à de fortes vibrations ou à des impacts violents. Évitez par exemple de placer le moniteur dans le coffre d'une voiture.
- Débranchez le moniteur si vous prévoyez de le laisser inutilisé pendant une période prolongée.
- Pour réduire le risque d'électrocution, n'ouvrez jamais le couvercle et ne touchez jamais l'intérieur du moniteur.
- Lisez attentivement ces instructions. Conservez ce document pour référence ultérieure. Conformez-vous aux consignes et avertissements indiqués sur cet appareil.
- Certains moniteurs peuvent être fixés sur un mur à l'aide d'un support VESA vendu séparément. Veillez à utiliser les spécifications VESA appropriées, comme indiqué dans la section sur le montage mural dans le Guide de l'utilisateur.

Pour plus d'informations sur les instructions de sécurité, veuillez consulter le document Informations sur la sécurité, l'environnement et la réglementation (SERI) qui est fourni avec votre moniteur.

# À propos de votre moniteur

## Contenu de l'emballage

Le tableau suivant fournit la liste des composants livrés avec votre moniteur. Si l'un des composants est manquant, contactez Dell. Pour plus d'informations, consultez Contacter Dell.

(i) **REMARQUE**: Certains composants sont optionnels et peuvent ne pas être fournis avec votre moniteur. Certaines fonctionnalités peuvent ne pas être disponibles dans certains pays.

#### Tableau 1. Composants du moniteur et descriptions.

| Image du composant | Description du composant                                                                                                    |
|--------------------|----------------------------------------------------------------------------------------------------|
|                    | Affichage                                                                                                    |
|                    | Colonne montante                                                                                                    |
|                    | Base                                                                                                    |
|                    | Câble DisplayPort à DisplayPort 1.4 (1,80 m)                                                                                          |
|                    | Câble HDMI 2.1 FRL (1,80 m)                                                                                                    |
|                    | Câble USB 5Gbps type A vers type B (1,80 m)                                                                                           |
|                    | Cordon d'alimentation (varie en fonction du pays ou de la région)                                                                     |
|                    | <ul> <li>Informations de sécurité, de l'environnement et<br/>règlementaires</li> <li>Étiquette Alienware</li> <li>Carte QR</li> </ul> |

## Caractéristiques du produit

Le moniteur de jeu **Alienware AW3425DWM** possède une matrice active, un transistor à couches minces (TFT), un écran à cristaux liquides (LCD) et un rétroéclairage LED. Les fonctions du moniteur sont les suivantes :

- Zone d'affichage visible de 864,3 mm (34,0 pouces) (mesurée en diagonale)
- Résolution de 3440 x 1440 avec support plein écran pour les résolutions inférieures.
- La certification VESA AdaptiveSync Display minimise les distorsions graphiques telles que le déchirement de l'écran et le scintillement pour une jouabilité plus fluide.
- Prise en charge de la technologie AMD FreeSync Premium pour un jeu sans bégaiement ni déchirure et une latence plus faible.
- VESA DisplayHDR 400.
- Gamme de couleurs DCI-P3 de 95 %.
- Réglages de l'inclinaison et de la hauteur.
- Une gamme de solutions de montage avec des orifices de fixation à écartement de 100 mm VESA (Video Electronics Standards Association) et pied amovible.
- Connectivité numérique avec un port DisplayPort et deux ports HDMI.
- Le moniteur est équipé de :
  - Un port USB type B en amont
  - Deux connecteurs USB type A en aval
- Fonctionnalité Plug and Play si votre ordinateur est compatible.
- Des réglages via l'affichage sur écran (OSD) pour faciliter la configuration et l'optimisation de l'écran.
- Prend en charge les modes image par image (PBP), image dans l'image (PIP) et le mode console.
- Fente de verrouillage de sécurité.
- Consommation électrique < 0,5 W en mode Veille.
- Optimise le confort oculaire avec un écran sans scintillement et une fonction Comfortview Plus qui réduit les émissions de lumière bleue.
- Le moniteur utilise un panneau à faible lumière bleue et est conforme à la norme TÜV Rheinland (solution matérielle) avec une réinitialisation d'usine ou les réglages par défaut. Cette solution intégrée à faible lumière bleue réduit les émissions dangereuses de lumière bleue en ajustant les paramètres d'affichage, sans sacrifier la fidélité des couleurs.
- ▲ MISE EN GARDE : Les effets possibles à long terme de l'émission de lumière bleue par le moniteur peuvent endommager les yeux, ce qui inclut, sans s'y limiter, la fatigue oculaire ou la fatigue oculaire numérique. La fonction ComfortView Plus est conçue pour réduire la quantité de lumière bleue émisepar le moniteur afin d'optimiser le confort oculaire.

## Systèmes d'exploitation compatibles

#### • Windows 10 et ultérieur\*

\*La compatibilité des systèmes d'exploitation avec les moniteurs Dell et Alienware peut varier en fonction de facteurs tels que :

- Date spécifique de sortie des versions du système d'exploitation, des patchs ou des mises à jour.
- Date spécifique de sortie des mises à jour du firmware, de l'application logicielle ou du pilote des moniteurs Dell et Alienware disponibles sur le site de support de Dell.

## Identifier les pièces et les commandes

### Vue de devant

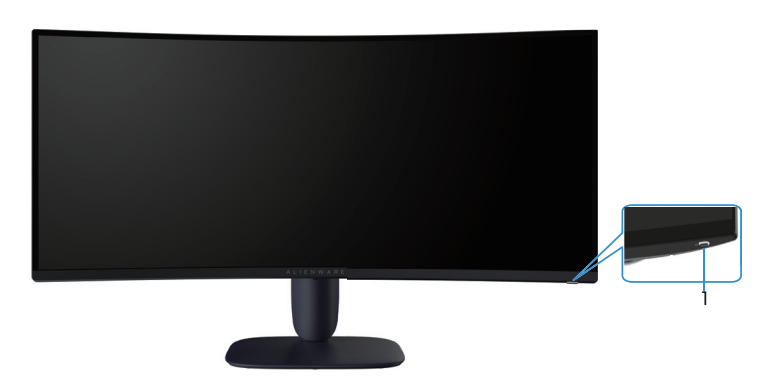

Figure 1. Vue de devant du moniteur

### Tableau 2.Composants et descriptions.

| Nom | Description                                    | Utilisation                                                                                                    |
|-----|------------------------------------------------|----------------------------------------------------------------------------------------------------|
| 1   | Bouton d'alimentation (avec indicateur<br>LED) | Pour allumer ou éteindre le moniteur.<br>Une couleur blanche fixe indique que le moniteur est allumé et qu'il<br>fonctionne. Une couleur blanche clignotante indique que le moniteur<br>est en mode Veille. |

### Vue de derrière

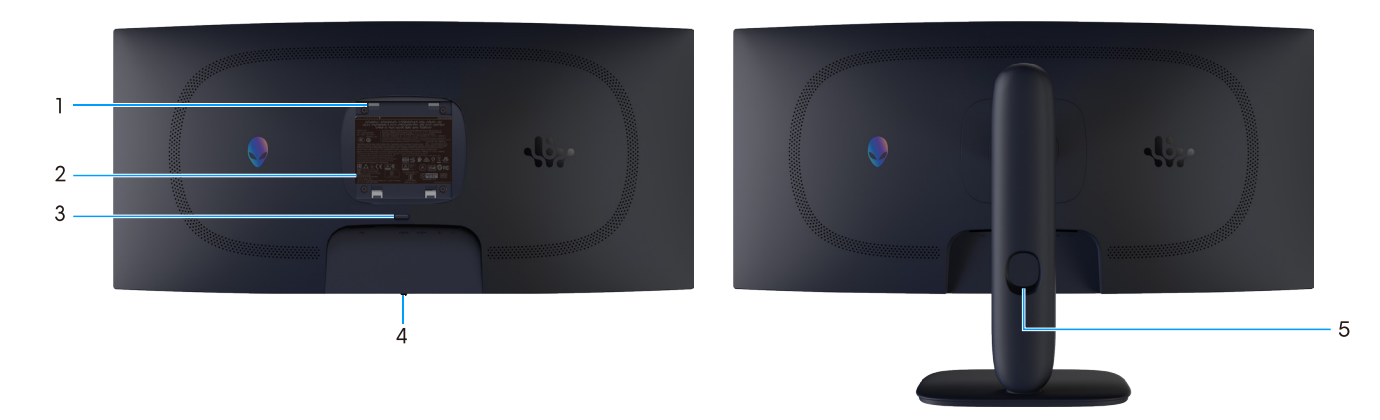

### Figure 2. Vue de derrière du moniteur

| Tableau | 3. C | omposa | ants et d | lescriptions. |
|---------|------|--------|-----------|---------------|
|         |      |        |           |               |

| Nom | Description                                                                    | Utilisation                                                                                          |
|-----|--------------------------------------------------------------------------------|----------------------------------------------------------------------------------------------------|
| 1   | Trous de montage VESA (4) (100 mm x<br>100 mm) - derrière la plaque VESA fixée | Installez le moniteur sur un mur avec un kit de montage mural compatible VESA.                       |
| 2   | Étiquette réglementaire                                                        | Liste les certifications réglementaires.                                                             |
| 3   | Bouton d'ouverture du socle                                                    | Permet de détacher le socle du moniteur.                                                             |
| 4   | Bouton du joystick                                                             | Utilisez pour contrôler le menu OSD. Pour plus d'informations, consultez<br>Utilisation du moniteur. |
| 5   | Fente de gestion des câbles                                                    | Pour organiser les câbles en les faisant passer dans la fente.                                       |

### Vue de dessous

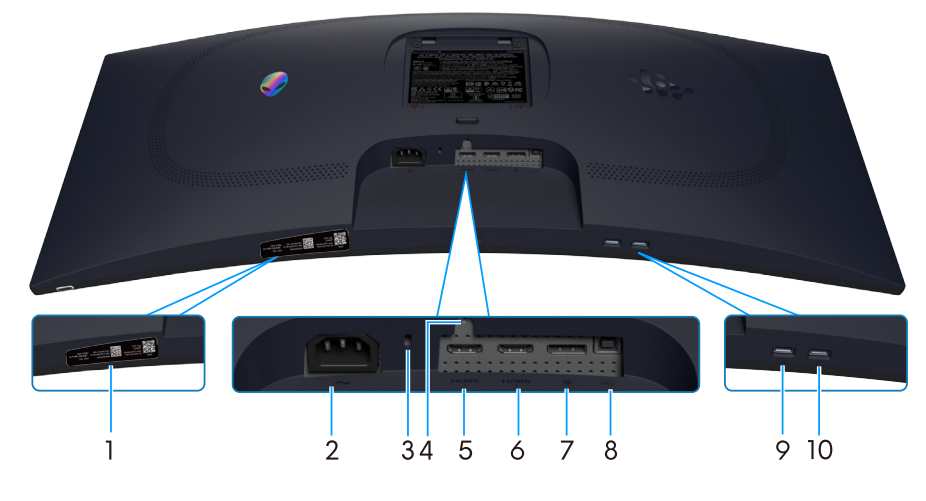

Figure 3. Vue de dessous du moniteur

| Nom | Description                                                                                  | Utilisation                                                                                                    |
|-----|----------------------------------------------------------------------------------------------|----------------------------------------------------------------------------------------------------|
| 1   | Étiquette du code QR, du numéro de<br>série et de l'étiquette de service de mon<br>Alienware | Consultez cette étiquette si vous avez besoin de contacter le<br>support technique de Dell. L'étiquette de service est un identifiant<br>alphanumérique unique qui permet aux techniciens de service Dell<br>d'identifier les composants matériels de votre moniteur et d'accéder aux<br>informations de garantie. |
| 2   | ∼<br>Connecteur d'alimentation                                                               | Pour brancher le câble d'alimentation (fourni avec votre moniteur).                                                                                                    |
| 3   | Fente de verrouillage de sécurité<br>(basé sur une fente de sécurité<br>Kensington)          | Fixez votre moniteur avec un verrou de sécurité (vendu séparément) pour empêcher les mouvements non autorisés de votre moniteur.                                                                                                    |
| 4   | Fonction de verrouillage du socle                                                            | Pour verrouiller le socle sur le moniteur avec une vis M3x6 mm (vis non fournie).                                                                                                    |
| 5   | Port HDMI 1                                                                                  | Utilisez le câble HDMI 2.1 (fourni avec votre moniteur) pour connecter votre ordinateur avec ce port.                                                                                                    |
| 6   | Port HDMI 2                                                                                  | Utilisez le câble HDMI 2.1 (fourni avec votre moniteur) pour connecter votre ordinateur avec ce port.                                                                                                    |
| 7   | <b>D</b><br>DisplayPort                                                                      | Utilisez le câble DisplayPort-DisplayPort (fourni avec votre moniteur) pour connecter votre ordinateur avec ce port.                                                                                                    |
| 8   | Port USB type B en amont                                                                     | Branchez le câble USB (fourni avec votre moniteur) entre ce port et votre ordinateur pour activer les ports USB sur votre moniteur.                                                                                                    |
| 9   |                                                                                              | Branchez pour charger votre appareil USB.                                                                                                    |
|     | Port USB type A en aval                                                                      | <b>REMARQUE :</b> Pour utiliser ce port, vous devez connecter le<br>câble USB (fourni avec le moniteur) au port USB ascendant sur le<br>moniteur et sur votre ordinateur.                                                                                                    |
|     |                                                                                              | <b>REMARQUE :</b> Pour éviter les interférences de signal, évitez de connecter d'autres périphériques USB au port adjacent lorsque vous utilisez un périphérique USB sans fil sur un port USB en aval.                                                                                                    |
| 10  |                                                                                              | Connectez votre périphérique USB type A.                                                                                                    |
|     | 5 Port USB type A en aval                                                                    | <b>REMARQUE :</b> Pour utiliser ce port, vous devez connecter le<br>câble USB (fourni avec le moniteur) au port USB ascendant sur le<br>moniteur et sur votre ordinateur.                                                                                                    |
|     |                                                                                              | <b>REMARQUE :</b> Pour éviter les interférences de signal, évitez de connecter d'autres périphériques USB au port adjacent lorsque vous utilisez un périphérique USB sans fil sur un port USB en aval.                                                                                                    |

#### Tableau 4.Composants et descriptions.

## Spécifications du moniteur

### Tableau 5. Spécifications du moniteur.

| Description                                  | Valeur                                                                                                    |  |
|----------------------------------------------|----------------------------------------------------------------------------------------------------|--|
| Type d'écran                                 | Matrice active - LCD TFT                                                                                                    |  |
| Technologie du panneau                       | Technologie d'alignement vertical (VA)                                                                                                    |  |
| Proportions                                  | 21:9                                                                                                    |  |
| Dimensions d'image visibles                  |                                                                                                    |  |
| Diagonale                                    | 864,3 mm (34,0 po.)                                                                                                    |  |
| Zone active                                  | 1                                                                                                    |  |
| Horizontale                                  | 797,22 mm (31,38 po.)                                                                                                    |  |
| Verticale                                    | 333,72 mm (13,13 po.)                                                                                                    |  |
| Zone                                         | 266048,26 mm <sup>2</sup> (412,02 po. <sup>2</sup> )                                                                                                    |  |
| Taille des pixels                            | 0,23175 mm x 0,23175 mm                                                                                                    |  |
| Pixel par pouce (PPP)                        | 110                                                                                                    |  |
| Angle de vue                                 |                                                                                                    |  |
| Horizontale                                  | 178° (typique)                                                                                                    |  |
| Verticale                                    | 178° (typique)                                                                                                    |  |
| Luminosité                                   | 400 cd/m² (typique)                                                                                                    |  |
| Rapport de contraste                         | 3000:1 (typique)                                                                                                    |  |
| Revêtement de l'écran                        | Antireflet avec revêtement dur 3H                                                                                                    |  |
| Temps de réponse (gris à gris)               | - 4 ms de gris à gris en mode <b>Rapide</b>                                                                                                    |  |
|                                              | - 2 ms de gris à gris en mode <b>Super rapide</b>                                                                                                    |  |
|                                              | - 1 ms de gris à gris en mode <b>Extrême</b>                                                                                                    |  |
| Courbé                                       | 1500R (typique)                                                                                                    |  |
| Profondeur des couleurs                      | 1,07 milliard de couleurs                                                                                                    |  |
| Gamme de couleurs                            | DCI-P3 95% (CIE 1976) (typique)                                                                                                    |  |
| Support HDR                                  | VESA DisplayHDR 400                                                                                                    |  |
| Dispositifs intégrés                         | Un port USB type B en amont                                                                                                    |  |
|                                              | • Deux ports USB type A en aval (y compris un port USB type A qui prend en charge le chargement BC1.2)                                                    |  |
| Connectivité                                 | <ul> <li>Deux ports HDMI (HDCP 1.4 &amp; 2.3) (supportant jusqu'à WQHD 3440 x 1440, 180<br/>Hz, 10 bit, FRL, VRR comme spécifié dans HDMI 2.1)</li> </ul> |  |
|                                              | • Un DisplayPort 1.4 (HDCP 1.4 & 2.3) (supportant jusqu'à WQHD 3440 x 1440, 180 Hz, DSC, HDR, VRR)                                                        |  |
|                                              | • Un port USB 5Gbps type A en aval avec chargement BC1.2                                                                                                  |  |
|                                              | Un port USB 5Gbps type A en aval                                                                                                    |  |
|                                              | Un port USB 5Gbps type B en amont                                                                                                    |  |
| Largeur des bords (bords de la surface activ | <i>r</i> e du moniteur)                                                                                                    |  |
| Haut                                         | 8,78 mm                                                                                                    |  |
| Gauche/Droite                                | 8,79 mm/8,79 mm                                                                                                    |  |
| Bas                                          | 18,35 mm                                                                                                    |  |
| Capacité de réglage                          |                                                                                                    |  |
| Support réglable en hauteur                  | 0 mm à 110 mm                                                                                                    |  |
| Inclinaison                                  | -5°/+21°                                                                                                    |  |

| Description                                                                                                    | Valeur                                                                     |  |
|----------------------------------------------------------------------------------------------------|----------------------------------------------------------------------------|--|
| Rotation                                                                                                    | N/D                                                                        |  |
| Pivot                                                                                                    | -5°/+5°                                                                    |  |
| Gestion des câbles                                                                                                    | Oui                                                                        |  |
| ① REMARQUE : Ne montez pas ou n'utilisez pas ce moniteur en orientation portrait (vertical) ou en orientation paysage inversée<br>(180°), car cela pourrait endommager le moniteur. |                                                                            |  |
| Sécurité                                                                                                    | Fente de verrouillage de sécurité (câble de verrouillage vendu séparément) |  |
| Alienware Command Center (AWCC)                                                                                                    | Oui                                                                        |  |

### Spécifications de la résolution

#### Tableau 6. Spécifications de la résolution.

| Description                    | DisplayPort                                                     | Port HDMI                      |
|--------------------------------|-----------------------------------------------------------------|--------------------------------|
| Limites de balayage horizontal | 30 kHz à 285 kHz (automatique)                                  | 29 kHz à 285 kHz (automatique) |
| Limites de balayage vertical   | 48 Hz à 180 Hz (automatique)                                    | 48 Hz à 180 Hz (automatique)   |
| Résolution optimale préréglée  | 3440 x 1440 à 180 Hz<br>(DSC activé et visuellement sans perte) | 3440 x 1440 à 180 Hz           |

### Modes vidéo pris en charge

### Tableau 7. Modes vidéo pris en charge.

| Description                               | Valeur                         |
|-------------------------------------------|--------------------------------|
| Fonctions d'affichage vidéo (DisplayPort) | 1080р, 720р, 576р, 480р        |
| Fonctions d'affichage vidéo (HDMI)        | 1080p, 1080i, 720p, 576p, 480p |

### Modes d'affichage prédéfinis

| Mode d'affichage | Fréquence horizontale<br>(kHz) | Fréquence verticale<br>(Hz) | Horloge de pixels<br>(MHz) | Polarité de<br>synchronisation<br>(Horizontale/<br>Verticale) |
|------------------|--------------------------------|-----------------------------|----------------------------|---------------------------------------------------------------|
| IBM 720 x 400    | 31,47                          | 70,08                       | 28,32                      | -/+                                                           |
| VESA 640 x 480   | 37,50                          | 75,00                       | 31,50                      | -/-                                                           |
| VESA 640 x 480   | 31,47                          | 59,94                       | 25,18                      | -/-                                                           |
| VESA 800 x 600   | 37,88                          | 60,32                       | 40,00                      | +/+                                                           |
| VESA 800 x 600   | 46,88                          | 75,00                       | 49,50                      | +/+                                                           |
| VESA 1024 x 768  | 48,36                          | 60,00                       | 65,00                      | -/-                                                           |
| VESA 1024 x 76   | 60,02                          | 75,03                       | 78,75                      | +/+                                                           |
| VESA 1152 x 864  | 67,50                          | 75,00                       | 108,00                     | +/+                                                           |
| VESA 1280 x 720  | 44,77                          | 59,86                       | 74,50                      | -/+                                                           |
| VESA 1280 x 800  | 49,31                          | 59,91                       | 71,00                      | +/+                                                           |
| VESA 1280 x 960  | 60,00                          | 60,00                       | 108,00                     | +/+                                                           |
| VESA 1280 x 1024 | 63,98                          | 60,02                       | 108,00                     | +/+                                                           |
| VESA 1280 x1024  | 79,98                          | 75,02                       | 135,00                     | +/+                                                           |
| VESA 1440 x 900  | 55,94                          | 59,89                       | 106,50                     | -/+                                                           |
| VESA 1680 x 1050 | 65,29                          | 59,95                       | 146,25                     | -/+                                                           |
| VESA 1920 x 1080 | 67,50                          | 60,00                       | 148,50                     | +/+                                                           |
| VESA 2560x1440   | 88,79                          | 59,97                       | 241,5                      | +/-                                                           |
| VESA 2560x1440   | 183,00                         | 120,00                      | 497,75                     | +/-                                                           |
| VESA 2560x1440   | 222,15                         | 143,97                      | 604,25                     | +/-                                                           |
| VESA 2560x1440   | 282,54                         | 179,96                      | 768,5                      | +/-                                                           |
| VESA 3440x1440   | 88,82                          | 59,97                       | 319,75                     | +/-                                                           |
| VESA 3440x1440   | 182,99                         | 120,00                      | 658,75                     | +/-                                                           |
| VESA 3440x1440   | 222,15                         | 144,00                      | 799,75                     | +/-                                                           |
| VESA 3440x1440   | 282,57                         | 179,98                      | 1017,25                    | +/-                                                           |

### Tableau 9. Modes d'affichage prédéfinis HDMI.

| Mode d'affichage | Fréquence horizontale<br>(kHz) | Fréquence verticale<br>(Hz) | Horloge de pixels<br>(MHz) | Polarité de<br>synchronisation<br>(Horizontale/<br>Verticale) |
|------------------|--------------------------------|-----------------------------|----------------------------|---------------------------------------------------------------|
| IBM 640 x 480    | 31,47                          | 59,94                       | 25,18                      | -/-                                                           |
| IBM 720 x 400    | 31,47                          | 70,08                       | 28,32                      | -/+                                                           |
| VESA 640 x 480   | 37,50                          | 75,00                       | 31,50                      | -/-                                                           |
| VESA 800 x 600   | 37,88                          | 60,32                       | 40,00                      | +/+                                                           |
| VESA 800 x 600   | 46,88                          | 75,00                       | 49,50                      | +/+                                                           |
| VESA 1024 x 768  | 48,36                          | 60,00                       | 65,00                      | -/-                                                           |
| VESA 1024 x 768  | 60,02                          | 75,03                       | 78,75                      | +/+                                                           |
| VESA 1152 x 864  | 67,50                          | 75,00                       | 108,00                     | +/+                                                           |
| VESA 1280 x 720  | 44,77                          | 59,86                       | 74,50                      | -/+                                                           |
| VESA 1280 x 800  | 49,31                          | 59,91                       | 71,00                      | +/+                                                           |
| VESA 1280 x 960  | 60,00                          | 60,00                       | 108,00                     | +/+                                                           |
| VESA 1280 x 1024 | 63,98                          | 60,02                       | 108,00                     | +/+                                                           |
| VESA 1280 x1024  | 79,98                          | 75,02                       | 135,00                     | +/+                                                           |
| VESA 1440 x 900  | 55,94                          | 59,89                       | 106,50                     | -/+                                                           |
| VESA 1680 x 1050 | 65,29                          | 59,95                       | 146,25                     | -/+                                                           |
| VESA 1920 x 1080 | 67,50                          | 60,00                       | 148,50                     | +/+                                                           |
| VESA 2560x1440   | 88,79                          | 59,97                       | 241,5                      | +/-                                                           |
| VESA 2560x1440   | 183,00                         | 120,00                      | 497,75                     | +/-                                                           |
| VESA 2560x1440   | 222,15                         | 143,97                      | 604,25                     | +/-                                                           |
| VESA 2560x1440   | 282,54                         | 179,96                      | 768,5                      | +/-                                                           |
| VESA 3440x1440   | 88,82                          | 59,97                       | 319,75                     | +/-                                                           |
| VESA 3440x1440   | 182,99                         | 120,00                      | 658,75                     | +/-                                                           |
| VESA 3440x1440   | 222,15                         | 144,00                      | 799,75                     | +/-                                                           |
| VESA 3440x1440   | 282,56                         | 179,98                      | 1017,25                    | +/-                                                           |
| VESA 3840x2160   | 110,50                         | 50,00                       | 442,00                     | +/-                                                           |
| VESA 3840x2160   | 133,313                        | 60,00                       | 533,25                     | +/-                                                           |

(i) **REMARQUE :** Ce moniteur prend en charge l'affichage VESA AdaptiveSync, AMD FreeSync Premium, VESA DisplayHDR 400.

| Tableau 10. | Modes d'afficha | ge prédéfinis PIP. |
|-------------|-----------------|--------------------|
|-------------|-----------------|--------------------|

| Mode d'affichage | Fréquence horizontale<br>(kHz) | Fréquence verticale<br>(Hz) | Horloge de pixels<br>(MHz) | Polarité de<br>synchronisation<br>(Horizontale/<br>Verticale) |
|------------------|--------------------------------|-----------------------------|----------------------------|---------------------------------------------------------------|
| IBM 720 x 400    | 31,47                          | 70,08                       | 28,32                      | -/+                                                           |
| VESA 640 x 480   | 37,50                          | 75,00                       | 31,50                      | -/-                                                           |
| VESA 640 x 480   | 31,47                          | 59,94                       | 25,18                      | -/-                                                           |
| VESA 800 x 600   | 37,88                          | 60,32                       | 40,00                      | +/+                                                           |
| VESA 800 x 600   | 46,88                          | 75,00                       | 49,50                      | +/+                                                           |
| VESA 1024 x 768  | 48,36                          | 60,00                       | 65,00                      | -/-                                                           |
| VESA 1024 x 768  | 60,02                          | 75,03                       | 78,75                      | +/+                                                           |
| VESA 1152 x 864  | 67,50                          | 75,00                       | 108,00                     | +/+                                                           |
| VESA 1280 x 720  | 44,77                          | 59,86                       | 74,50                      | -/+                                                           |
| VESA 1280 x 800  | 49,31                          | 59,91                       | 71,00                      | +/+                                                           |
| VESA 1280 x 960  | 60,00                          | 60,00                       | 108,00                     | +/+                                                           |
| VESA 1280 x 1024 | 63,98                          | 60,02                       | 108,00                     | +/+                                                           |
| VESA 1280 x1024  | 79,98                          | 75,02                       | 135,00                     | +/+                                                           |
| VESA 1440 x 900  | 55,94                          | 59,89                       | 106,50                     | -/+                                                           |
| VESA 1680 x 1050 | 65,29                          | 59,95                       | 146,25                     | -/+                                                           |
| VESA 1920 x 1080 | 67,50                          | 60,00                       | 148,50                     | +/+                                                           |
| VESA 1920x1080   | 212,019                        | 179,98                      | 441                        | +/-                                                           |

| Tableau 11. | Modes | d'affichage | prédéfinis | PBP. |
|-------------|-------|-------------|------------|------|
|-------------|-------|-------------|------------|------|

| Mode d'affichage | Fréquence horizontale<br>(kHz) | Fréquence verticale<br>(Hz) | Horloge de pixels<br>(MHz) | Polarité de<br>synchronisation<br>(Horizontale/<br>Verticale) |
|------------------|--------------------------------|-----------------------------|----------------------------|---------------------------------------------------------------|
| IBM 720 x 400    | 31,47                          | 70,08                       | 28,32                      | -/+                                                           |
| VESA 640 x 480   | 37,50                          | 75,00                       | 31,50                      | -/-                                                           |
| VESA 640 x 480   | 31,47                          | 59,94                       | 25,18                      | -/-                                                           |
| VESA 720x480     | 31,50                          | 60,00                       | 27,03                      | +/+                                                           |
| VESA 800 x 600   | 37,88                          | 60,32                       | 40,00                      | +/+                                                           |
| VESA 800 x 600   | 46,88                          | 75,00                       | 49,50                      | +/+                                                           |
| VESA 1024 x 768  | 48,36                          | 60,00                       | 65,00                      | -/-                                                           |
| VESA 1024 x 768  | 60,02                          | 75,03                       | 78,75                      | +/+                                                           |
| VESA 1152 x 864  | 67,50                          | 75,00                       | 108,00                     | +/+                                                           |
| VESA 1280 x 720  | 44,77                          | 59,86                       | 74,50                      | -/+                                                           |
| VESA 1280 x 800  | 49,31                          | 59,91                       | 71,00                      | +/+                                                           |
| VESA 1280 x 960  | 60,00                          | 60,00                       | 108,00                     | +/+                                                           |
| VESA 1280 x 1024 | 63,98                          | 60,02                       | 108,00                     | +/+                                                           |
| VESA 1280 x1024  | 79,98                          | 75,02                       | 135,00                     | +/+                                                           |
| VESA 1440 x 900  | 55,94                          | 59,89                       | 106,50                     | -/+                                                           |
| VESA 1680 x 1050 | 65,29                          | 59,95                       | 146,25                     | -/+                                                           |
| VESA 1720x1440   | 88,82                          | 59,97                       | 167,00                     | +/-                                                           |
| VESA 1920 x 1080 | 67,50                          | 60,00                       | 148,50                     | +/+                                                           |
| VESA 880x1440    | 88,70                          | 59,98                       | 92,25                      | +/-                                                           |
| VESA 2560x1440   | 88,79                          | 59,97                       | 241,5                      | +/-                                                           |
| VESA 1136x1440   | 88,82                          | 59,92                       | 115                        | +/-                                                           |
| VESA 2304x1440   | 88,82                          | 59,94                       | 218,75                     | +/-                                                           |

### Tableau 12. Mode PIP/PBP.

| Fenêtre principale | Fenêtre secondaire |              |              |  |
|--------------------|--------------------|--------------|--------------|--|
|                    | HDMI 1             | HDMI 2       | DisplayPort  |  |
| HDMI 1             | -                  | $\checkmark$ | $\checkmark$ |  |
| HDMI 2             | $\checkmark$       | -            | $\checkmark$ |  |
| DisplayPort        | $\checkmark$       | $\checkmark$ | -            |  |

### **Spécifications électriques**

#### Tableau 13. Spécifications électriques.

| Description                            | Valeur                                                                                                    |  |
|----------------------------------------|----------------------------------------------------------------------------------------------------|--|
| Signaux d'entrée vidéo                 | HDMI/DP, 600 mV pour chaque ligne différentielle, impédance d'entrée de 100 $\Omega$ par paire différentielle |  |
| Tension / fréquence / courant d'entrée | 100 VCA à 240 VCA/50 Hz ou 60 Hz ± 3 Hz/1,5 A (typique)                                                       |  |
| Courant d'appel                        | • 120 V : 40 A (maximum) à 0°C (démarrage à froid)                                                            |  |
|                                        | • 240 V : 80 A (maximum) à 0°C (démarrage à froid)                                                            |  |
| Consommation électrique                | • 0,3 W (mode Éteint) <sup>1</sup>                                                                            |  |
|                                        | • 0,3 W (mode Veille) <sup>1</sup>                                                                            |  |
|                                        | • 32 W (mode Allumé) <sup>1</sup>                                                                             |  |
|                                        | • 85 W (maximum) <sup>2</sup>                                                                                 |  |
|                                        | • 31 W (P <sub>on</sub> ) <sup>3</sup>                                                                        |  |
|                                        | • 96,75 kWh (TEC) <sup>3</sup>                                                                                |  |

<sup>1</sup> Tel que défini dans UE 2019/2021 et UE 2019/2013.

<sup>2</sup> Réglage maximal de la luminosité et du contraste avec une charge de puissance maximale sur tous les ports USB.

<sup>3</sup> P<sub>ac</sub>: Consommation électrique du mode Allumé mesurée conformément à la méthode de test Energy Star.

TEC : Consommation d'énergie totale en kWh mesurée conformément à la méthode de test Energy Star.

Ce document est uniquement fourni à titre informatif et reflète les performances en laboratoire.

Votre produit peut fonctionner différemment en fonction du logiciel, des composants et des périphériques que vous avez commandés, et nous n'avons aucune obligation de mettre à jour ces informations.

Le client ne doit donc pas se fier à ces informations pour prendre des décisions sur les tolérances électriques ou autres. Aucune garantie expresse ou implicite d'exactitude ou d'exhaustivité n'est formulée.

### Caractéristiques physiques

### Tableau 14. Caractéristiques physiques.

| Description                                                                                                    | Valeur                                                                                                    |
|----------------------------------------------------------------------------------------------------|----------------------------------------------------------------------------------------------------|
| Type du câble de signal                                                                                                    | DisplayPort (câble non inclus)                                                                                                    |
|                                                                                                    | HDMI                                                                                                    |
| Type de connecteur                                                                                                    | <ul> <li>USB</li> <li>Un port DP 1 4 (HDCP 1 4 &amp; 2 3) (supportant jusqu'à 3440 x 1440 180 Hz.</li> </ul>                                                                                                    |
|                                                                                                    | DSC, HDR)                                                                                                    |
|                                                                                                    | <ul> <li>Deux ports HDMI 2.1 (HDCP 1.4 &amp; 2.3) (supportant jusqu'à 3440 x 1440<br/>180 Hz FRL, HDR, comme spécifié dans HDMI 2.1) (y compris 2x HDMI<br/>2.1 FRL)</li> </ul>                                                                 |
|                                                                                                    | • Un port USB type B en amont                                                                                                    |
|                                                                                                    | <ul> <li>Un port USB type A en aval avec prise en charge du chargement BC1.2</li> <li>Un port USB type A en aval</li> </ul>                                                                                                    |
| (i) <b>REMARQUE :</b> Les moniteurs Dell sont conçus p<br>votre moniteur. Dell ne garantit pas les performa<br>nous n'avons aucun contrôle sur les fournisseurs | pour fonctionner de manière optimale avec les câbles vidéo qui sont livrés avec<br>nces vidéo des câbles qui ne sont pas fournis avec votre moniteur Dell, car<br>s, les matériaux, les connecteurs et les processus de fabrication de ceux-ci. |
| Dimensions (avec le socle)                                                                                                    |                                                                                                    |
| Hauteur (ouvert)                                                                                                    | 554,69 mm (21,84 po.)                                                                                                    |
| Hauteur (fermé)                                                                                                    | 444,69 mm (17,51 po.)                                                                                                    |
| Largeur                                                                                                    | 805,45 mm (31,71 po.)                                                                                                    |
| Profondeur                                                                                                    | 232 mm (9,13 po.)                                                                                                    |
| Dimensions (sans le socle)                                                                                                    |                                                                                                    |
| Hauteur                                                                                                    | 360,85 mm (14,21 po.)                                                                                                    |
| Largeur                                                                                                    | 805,45 mm (31,71 po.)                                                                                                    |
| Profondeur                                                                                                    | 132,46 mm (5,21 po.)                                                                                                    |
| Dimensions du socle                                                                                                    |                                                                                                    |
| Hauteur (ouvert)                                                                                                    | 447,30 mm (17,61 po.)                                                                                                    |
| Hauteur (fermé)                                                                                                    | 410,44 mm (16,16 po.)                                                                                                    |
| Largeur                                                                                                    | 270 mm (10,63 po.)                                                                                                    |
| Profondeur                                                                                                    | 232 mm (9,13 po.)                                                                                                    |
| Poids                                                                                                    |                                                                                                    |
| Poids avec l'emballage                                                                                                    | 14,02 kg (30,92 lb)                                                                                                    |
| Poids avec l'ensemble du socle et des câbles                                                                                                    | 9,51 kg (20,97 lb)                                                                                                    |
| Poids sans ensemble du socle (pour montage<br>mural ou montage VESA - sans câbles)                                                                              | 6,57 kg (14,48 lb)                                                                                                    |
| Poids de l'ensemble du socle                                                                                                    | 2,52 kg (5,56 lb)                                                                                                    |
| Cadre frontal brillant                                                                                                    | 4 ± 2 gu                                                                                                    |

### Caractéristiques environnementales

| Tableau 15. Caractéristiques environnementale |
|-----------------------------------------------|
|-----------------------------------------------|

| Description                  | Valeur                                                                                                    |
|------------------------------|----------------------------------------------------------------------------------------------------|
| Normes de conformité         | Conforme RoHS                                                                                                    |
|                              | <ul> <li>Moniteur RFB/PVC réduit (les circuits imprimés sont fabriqués à partir de<br/>laminés sans RFB/PVC).</li> </ul> |
|                              | • Verre sans arsenic et sans mercure pour le panneau uniquement.                                                         |
| Température                  |                                                                                                    |
| Fonctionnement               | 0 °C à 40 °C (32 °F à 104 °F)                                                                                            |
| A l'arrêt                    | • Stockage : -20 °C à 60 °C (-4 °F à 140 °F)                                                                             |
|                              | • Transport : -20 °C à 60 °C (-4 °F à 140 °F)                                                                            |
| Humidité                     |                                                                                                    |
| Fonctionnement               | 10% à 80% (sans condensation)                                                                                            |
| A l'arrêt                    | • Stockage 5 % à 90 % (sans condensation)                                                                                |
|                              | • Expédition 5 % à 90 % (sans condensation)                                                                              |
| Altitude                     |                                                                                                    |
| Fonctionnement (maximum)     | 5 000 m (16 400 pieds)                                                                                                   |
| Non fonctionnement (maximum) | 12 191 m (40 000 pieds)                                                                                                  |
| Dissingtion thermique        | • 290,03 BTU/heure (maximum)                                                                                             |
|                              | • 109,19 BTU/heure (Mode allumé)                                                                                         |

## Affectation des broches

DisplayPort

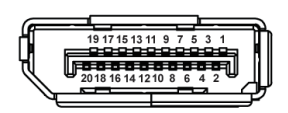

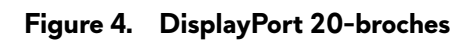

### Tableau 16. Affectation des broches - DisplayPort

| Numéro de<br>broche | Côté à 20 broches du câble de signal connecté |
|---------------------|-----------------------------------------------|
| 1                   | ML3 (n)                                       |
| 2                   | MASSE                                         |
| 3                   | ML3 (p)                                       |
| 4                   | ML2 (n)                                       |
| 5                   | MASSE                                         |
| 6                   | ML2 (p)                                       |
| 7                   | ML1 (n)                                       |
| 8                   | MASSE                                         |
| 9                   | ML1 (p)                                       |
| 10                  | ML0 (n)                                       |
| 11                  | MASSE                                         |
| 12                  | ML0 (p)                                       |
| 13                  | MASSE                                         |
| 14                  | MASSE                                         |
| 15                  | AUX (p)                                       |
| 16                  | MASSE                                         |
| 17                  | AUX (n)                                       |
| 18                  | Détection connexion à chaud                   |
| 19                  | Re-PWR                                        |
| 20                  | +3,3 V DP_PWR                                 |

### Port HDMI 1/HDMI 2

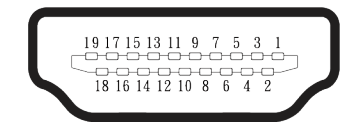

### Figure 5. Port HDMI 1/HDMI 2 19 broches

### Tableau 17. Affectation des broches - port HDMI 1/HDMI 2.

| Numéro de<br>broche | Côté à 19 broches du câble de signal connecté |
|---------------------|-----------------------------------------------|
| 1                   | DONNÉES 2+ TMDS                               |
| 2                   | PROT. DONNÉES 2 TMDS                          |
| 3                   | DONNÉES 2- TMDS                               |
| 4                   | DONNÉES 1+ TMDS                               |
| 5                   | PROT. DONNÉES 1 TMDS                          |
| 6                   | DONNÉES 1- TMDS                               |
| 7                   | DONNÉES 0+ TMDS                               |
| 8                   | PROT. DONNÉES 0 TMDS                          |
| 9                   | DONNÉES 0- TMDS                               |
| 10                  | HORLOGE TMDS+                                 |
| 11                  | PROT HORLOGE TMDS                             |
| 12                  | HORLOGE TMDS -                                |
| 13                  | CEC                                           |
| 14                  | Réservé (pas connecté sur appareil)           |
| 15                  | HORLOGE DDC (SCL)                             |
| 16                  | DONNÉES DDC (SDA)                             |
| 17                  | DDC/CEC terre                                 |
| 18                  | ALIMENTATION +5 V                             |
| 19                  | DÉTECTION CONNEXION À CHAUD                   |

### Interface Bus Série Universel (USB)

Cette section fournit des informations sur les ports USB disponibles sur votre moniteur.

(i) **REMARQUE :** Ce moniteur est compatible avec USB 5Gbps type B.

#### Tableau 18. Ports USB

| Port                                                                                                    | Emplacement |
|----------------------------------------------------------------------------------------------------|-------------|
| 1 x type B en amont                                                                                                    | Arrière     |
| 2 x type A en aval                                                                                                    | Bas         |
| Port de chargement d'alimentation - ce port est compatible si l'appareil a une icône<br>• ; supporte jusqu'à 2 A de capacité de chargement rapide si l'appareil est<br>compatible BC1.2. |             |

(i) **REMARQUE :** La fonction USB type A nécessitent un ordinateur compatible avec USB type A.

(i) **REMARQUE :** Les ports USB du moniteur fonctionnent uniquement lorsque le moniteur est allumé ou en Standby Mode (Mode veille). Si vous éteignez puis rallumez le moniteur, les périphériques connectés peuvent prendre quelques secondes pour reprendre leur fonctionnement normal.

#### Tableau 19. Vitesse de transfert.

| Vitesse de transfert | Débit de données | Consommation électrique maximale<br>(chaque port) |
|----------------------|------------------|---------------------------------------------------|
| SuperSpeed           | 5 Gbps           | 4,50 W                                            |
| Haute vitesse        | 480 Mbps         | 4,50 W                                            |
| Pleine vitesse       | 12 Mbps          | 4,50 W                                            |

### Port USB montant

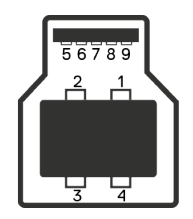

Figure 6. Port USB type B en amont.

#### Tableau 20. Affectation des broches - Port USB en amont

| Numéro de<br>broche | Côté à 9 broches du connecteur |
|---------------------|--------------------------------|
| 1                   | VBUS                           |
| 2                   | D-                             |
| 3                   | D+                             |
| 4                   | MASSE                          |
| 5                   | StdB_SSTX-                     |
| 6                   | StdB_SSTX+                     |
| 7                   | MASSE_DRAIN                    |
| 8                   | StdB_SSRX-                     |
| 9                   | StdB_SSRX+                     |
| Coque               | Shield                         |

### Port USB descendant

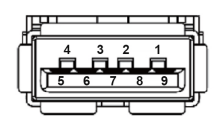

### Figure 7. Port USB type A en aval.

| Tableau 21. | Affectation | des broches - | Port USB | en aval. |
|-------------|-------------|---------------|----------|----------|
|-------------|-------------|---------------|----------|----------|

| Numéro de<br>broche | Côté à 9 broches du connecteur |
|---------------------|--------------------------------|
| 1                   | VCC                            |
| 2                   | D-                             |
| 3                   | D+                             |
| 4                   | MASSE                          |
| 5                   | SSRX-                          |
| 6                   | SSRX+                          |
| 7                   | MASSE                          |
| 8                   | SSTX-                          |
| 9                   | SSTX+                          |

## Plug & Play

Vous pouvez connecter ce moniteur à tout ordinateur compatible Plug and Play. Ce moniteur fournit automatiquement à l'ordinateur ses données d'identification d'affichage étendues (Extended Display Identification Data : EDID) en utilisant les protocoles DDC (Display Data Channel) de manière à ce que l'ordinateur puisse effectuer automatiquement la configuration et optimiser les paramètres du moniteur. La plupart des installations de moniteur sont automatique ; vous pouvez changer des réglages selon le besoin. Pour plus d'informations sur les réglages du moniteur, consultez Utilisation du moniteur.

## Qualité du moniteur LCD et politique des pixels

Pendant le processus de fabrication de ce moniteur LCD, il n'est pas anormal que un ou plusieurs pixels deviennent fixe et difficile à voir mais cela n'affecte pas la qualité ou l'utilisation de l'affichage. Pour plus d'informations sur la Politique de la qualité et des pixels des écrans Dell, voir Consignes Dell relatives aux pixels des écrans.

### Ergonomie

- △ AVERTISSEMENT : Une utilisation incorrecte ou prolongée du clavier peut entraîner des blessures.
- △ AVERTISSEMENT : Regarder un écran ou un moniteur externe pendant de longues périodes peut entraîner une fatigue oculaire.

Pour le confort et l'efficacité, observez les directives suivantes lors de l'installation et de l'utilisation de votre poste de travail informatique :

- Placez votre ordinateur de manière à ce que l'écran et le clavier soient directement devant vous lorsque vous travaillez. Des supports spéciaux sont disponibles dans le commerce pour vous aider à positionner correctement votre clavier.
- Pour réduire le risque de tension oculaire et de douleur au cou/aux bras/au dos/aux épaules du fait de l'utilisation du moniteur pendant une période prolongée, nous vous recommandons de :
  - 1. Régler la distance de l'écran entre 20 et 28 pouces (50 à 70 cm) par rapport à vos yeux.
  - 2. Cligner fréquemment pour hydrater vos yeux ou humidifier vos yeux avec de l'eau après une utilisation prolongée du moniteur.
  - 3. Faites des pauses régulières et fréquentes de 20 minutes toutes les deux heures.
  - 4. Détournez le regard au loin et regardez fixement un objet à 20 pieds (6 mètres) pendant au moins 20 secondes durant les pauses.
  - 5. Faire des étirements pour libérer la tension dans le cou, les bras, le dos et les épaules durant les pauses.
- Veillez à ce que l'écran du moniteur soit à la hauteur des yeux ou légèrement plus bas lorsque vous êtes assis devant le moniteur.
- Ajustez l'inclinaison du moniteur, son contraste et sa luminosité.
- Ajustez la lumière ambiante autour de vous (comme les lampes de plafond, les lampes de bureau et les rideaux ou les stores des fenêtres voisines) pour minimiser les reflets et l'éblouissement sur l'écran.
- Utilisez une chaise qui offre un bon soutien pour le bas du dos.
- Gardez vos avant-bras horizontaux et vos poignets dans une position neutre et confortable lorsque vous utilisez le clavier ou la souris.
- Laissez toujours de l'espace pour reposer vos mains lorsque vous utilisez le clavier ou la souris.
- Laissez le haut de vos bras reposer naturellement des deux côtés de la chaise.
- Veillez à ce que vos pieds reposent à plat sur le sol.
- Lorsque vous êtes assis, assurez-vous que le poids de vos jambes repose sur vos pieds et non sur la partie avant de votre siège. Ajuster la hauteur du siège ou utilisez un repose-pieds si nécessaire pour maintenir une bonne posture.
- Variez vos activités quotidiennes. Essayez d'organiser votre travail de manière à ne pas devoir rester assis/travailler pendant de longues périodes. Essayez de vous lever et de marcher à intervalles réguliers.
- Garder la zone sous votre bureau libre de tout obstacle et de tout câble ou cordon d'alimentation qui pourrait gêner votre confort ou présenter un risque potentiel de trébuchement.

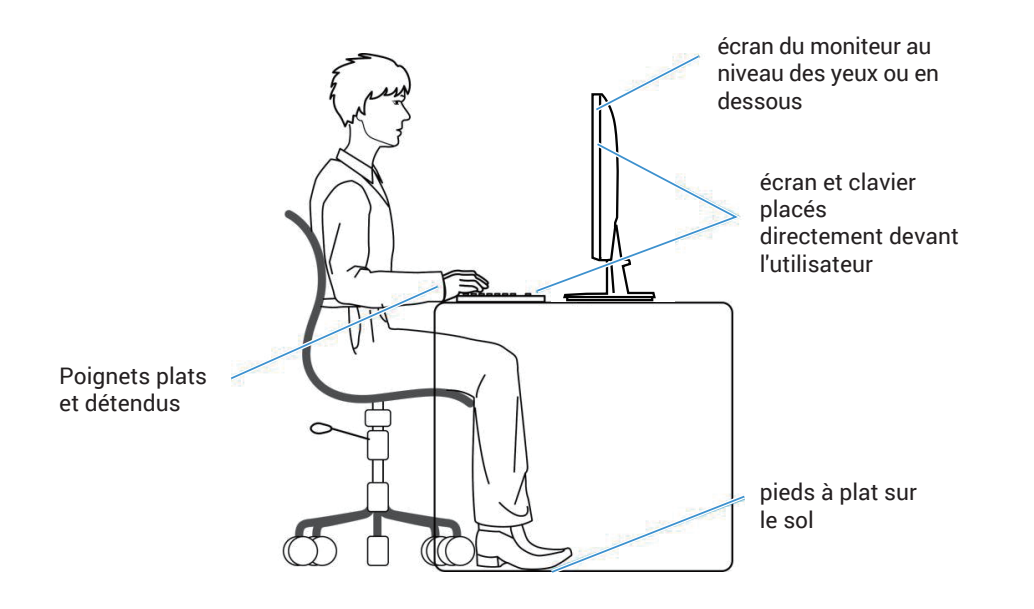

Figure 8. Position assise correcte lorsque vous utilisez le moniteur

## Manipulation et déplacement de votre moniteur

Pour garantir une manipulation sûre du moniteur lorsque vous le soulevez ou le déplacez, suivez les directives mentionnées cidessous :

- Avant de déplacer ou de soulever le moniteur, éteignez votre ordinateur et le moniteur.
- Débranchez tous les câbles du moniteur.
- Placez le moniteur dans la boîte d'origine avec les matériaux d'emballage d'origine.
- Tenez fermement le bord inférieur et le bord du moniteur sans appliquer de pression excessive pour le soulever ou le déplacer.

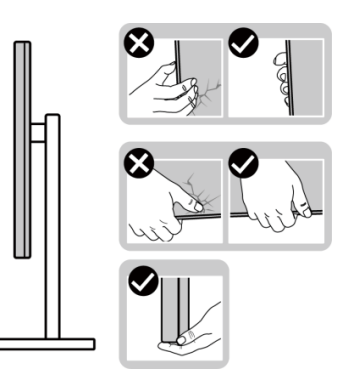

Figure 9. Déplacer ou soulever le moniteur

• Lorsque vous soulevez ou déplacez le moniteur, assurez-vous que l'écran est tourné vers l'extérieur. N'appuyez pas sur la zone de l'écran pour éviter de la rayer ou de l'endommager.

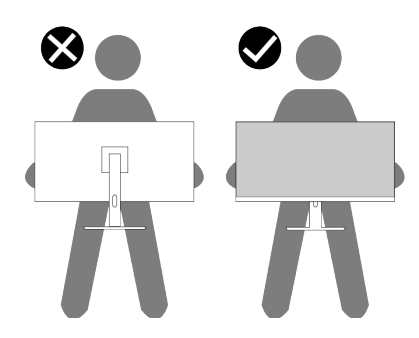

Figure 10. Assurez-vous que l'écran est orienté dans la direction opposée à vous

- Lorsque vous transportez le moniteur, évitez tout choc ou vibration soudains.
- Lorsque vous soulevez ou déplacez le moniteur, ne le retournez pas en tenant le socle ou le support du moniteur. Cela pourrait endommager le moniteur ou causer des blessures.

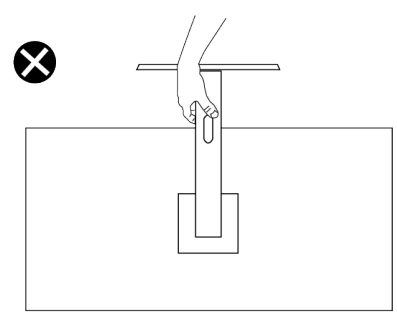

Figure 11. Ne pas retourner le moniteur

## Instructions d'entretien

### Nettoyage de votre moniteur

- △ AVERTISSEMENT : Lisez et suivez les Instructions de sécurité avant de nettoyer le moniteur.
- MISE EN GARDE : Avant de nettoyer le moniteur, débranchez son cordon d'alimentation de la prise murale.

Pour les meilleures pratiques, suivez les instructions dans la liste ci-dessous pendant le déballage, le nettoyage ou la manipulation de votre moniteur :

- Utilisez un chiffon propre légèrement humidifié avec de l'eau pour nettoyer le support, l'écran et le châssis de votre moniteur Dell. Si possible, utilisez un tissu de nettoyage d'écran ou une solution de nettoyage d'écran spéciale adaptée au nettoyage des moniteurs Dell.
- Après avoir nettoyé la surface de la table, assurez-vous qu'elle est bien sèche et exempte d'humidité ou de traces de produit de nettoyage avant de placer votre moniteur Dell.
  - △ AVERTISSEMENT : Ne pas utiliser de détergents ni d'autres produits chimiques à base de benzène, de diluant, d'ammoniac, de nettoyants abrasifs ou d'air comprimé.
  - △ AVERTISSEMENT : L'utilisation de produits chimiques pour le nettoyage peut entraîner des changements dans l'apparence du moniteur, tels que la décoloration des couleurs, l'apparition d'un film laiteux sur le moniteur, une déformation, une teinte foncée inégale et un décollement de la surface de l'écran.
  - ▲ MISE EN GARDE : Ne vaporisez pas la solution de nettoyage ou même de l'eau directement sur la surface de l'écran. Cela permet à des liquides de s'accumuler et de couler vers le bas de l'écran et endommagera les composants électroniques, avec des dommages permanents. Appliquez plutôt la solution de nettoyage ou de l'eau sur un chiffon doux, puis nettoyez le moniteur.
  - (i) **REMARQUE :** Les dommages au moniteur causés par des méthodes de nettoyage incorrectes et le Utilisation de benzène, de diluant, d'ammoniac, de nettoyants abrasifs, d'alcool, d'air comprimé ou de détergent de toute sorte causent des dommages induits par le client (DIC). Les DIC ne sont pas couverts par la garantie Dell standard.
- Si vous remarquez la présence de poudres blanches lors du déballage de votre moniteur, éliminez-les à l'aide d'un chiffon.
- Manipulez votre moniteur avec soin car les plastiques de couleur plus foncée peuvent rayer et laisser des marques de rayures blanches plus facilement que les moniteurs de couleur plus claire.
- Pour aider à conserver une qualité d'image optimale sur votre moniteur, utiliser un économiseur d'écran qui change dynamiquement et veuillez éteindre votre moniteur quand vous ne l'utilisez pas.

## Installation du moniteur

### Fixation du socle

- △ AVERTISSEMENT : Les étapes suivantes sont importantes pour protéger votre écran. Suivez les instructions pour l'installation.
- () **REMARQUE** : Le socle n'est pas installé à l'usine lorsqu'il est expédié.
- (i) **REMARQUE** : Les instructions suivantes s'appliquent uniquement au socle fourni avec votre moniteur. Si vous fixez un socle acheté auprès d'une autre source, suivez les instructions d'installation fournies avec le socle.
- 1. Enlevez la base du socle et la colonne de support de la mousse d'emballage.

(i) **REMARQUE :** Les images sont uniquement à titre d'illustration. L'emplacement et l'aspect de la mousse d'emballage peuvent varier selon le modèle.

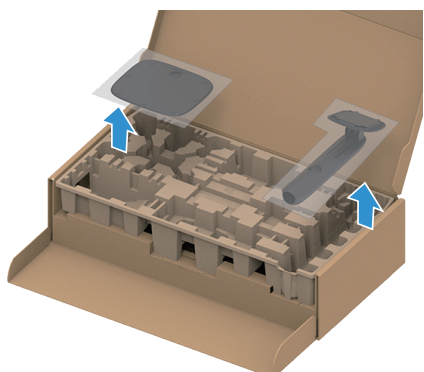

Figure 12. Enlevez la colonne de support et le socle

- 2. Alignez et placez la colonne de support sur le socle.
- **3.** Ouvrez la poignée à vis située au bas de la base du socle et tournez-la dans le sens des aiguilles d'une montre pour fixer l'ensemble du socle.
- 4. Fermez la poignée à vis.

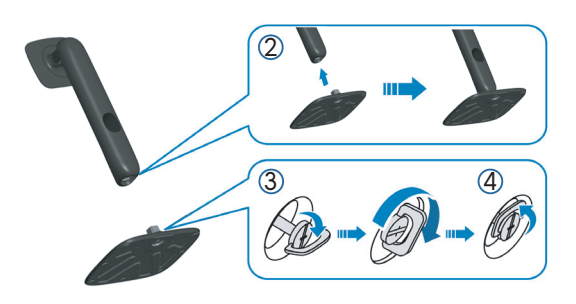

Figure 13. Assemblez la colonne de support sur le socle

5. Ouvrez le couvercle de protection du moniteur pour accéder à l'emplacement VESA du moniteur.
 (i) REMARQUE : Avant d'attacher l'ensemble du socle sur l'écran, assurez-vous que le volet de la plaque frontale est ouvert pour laisser de l'espace pour le montage.

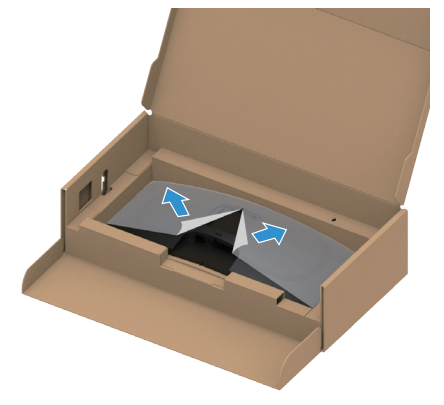

Figure 14. Ouvrez le couvercle de protection

- 6. Attachez l'ensemble du socle sur l'écran.
  - Faites rentrer les deux onglets de la partie supérieure du socle dans les fentes à l'arrière de l'écran.
  - Enfoncez le socle jusqu'à ce qu'il s'attache.

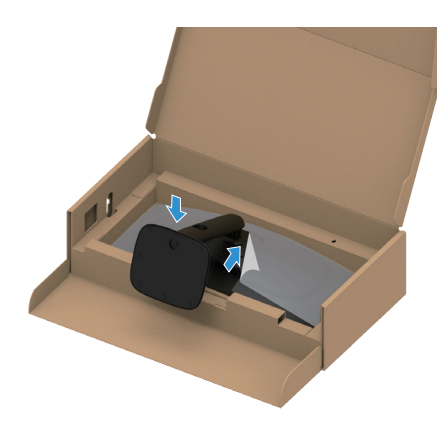

Figure 15. Attachez l'ensemble du socle sur l'écran

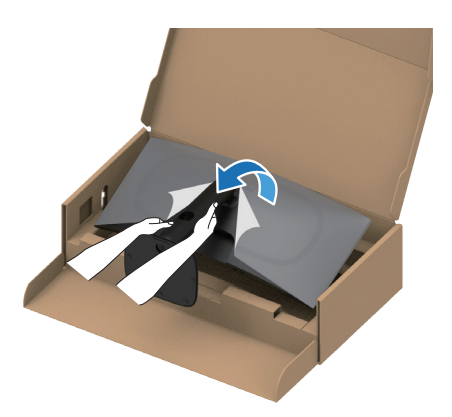

Figure 16. Tenez la colonne et soulevez le moniteur

8. Soulevez le couvercle de protection du moniteur.

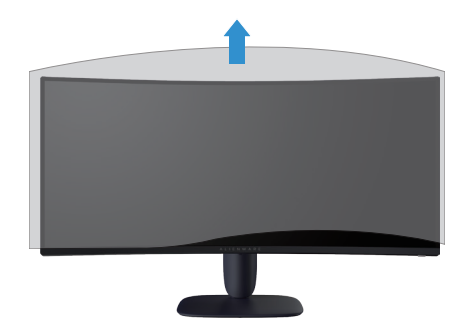

Figure 17. Soulevez le couvercle de protection du moniteur

# Utilisation des fonctions de réglage de l'inclinaison, du pivotement et de la hauteur

(i) **REMARQUE** : Les instructions suivantes s'appliquent uniquement à la fixation du socle fourni avec le moniteur. Si vous fixez un socle acheté auprès d'une autre source, suivez les instructions d'installation fournies avec le socle.

### **Ajustement vertical**

Avec l'ensemble du socle connecté au moniteur, vous pouvez incliner le moniteur pour obtenir l'angle de visualisation le plus confortable.

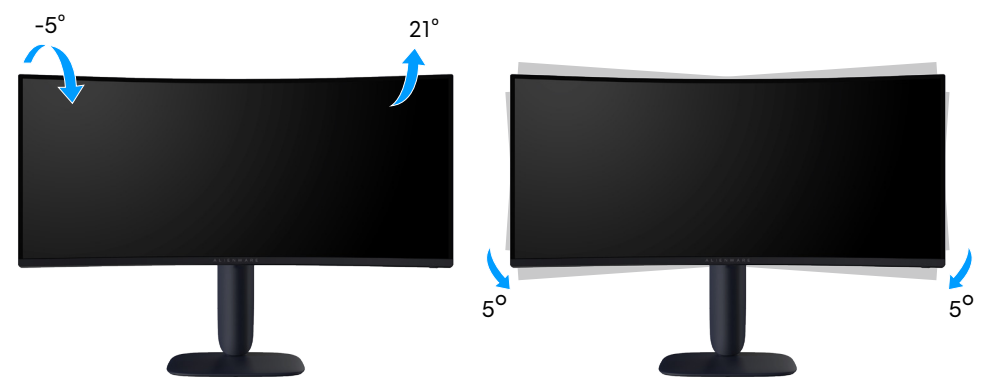

Figure 18. Ajustement vertical

### Réglage de la hauteur

(i) **REMARQUE** : Le socle se déploie verticalement jusqu'à 110 mm. L'image suivante illustre comment déployer le support verticalement.

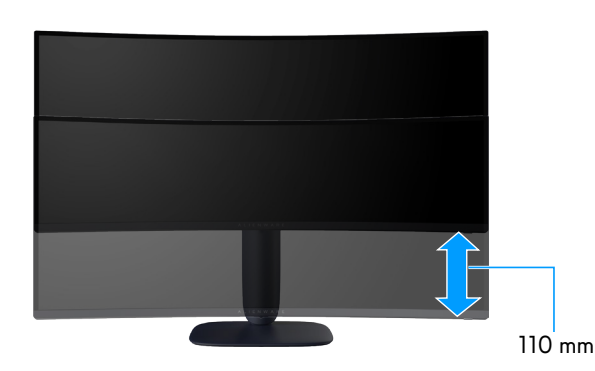

Figure 19. Réglage de la hauteur

## Gestion de vos câbles

Après avoir fixé tous les câbles nécessaires à votre moniteur et à votre ordinateur (voir Connecter votre moniteur pour attacher les câbles), faites passer les câbles dans la fente de gestion des câbles du socle.

Si un câble n'atteint pas votre ordinateur lorsqu'il passe dans la fente, alors connectez-le directement à l'ordinateur.

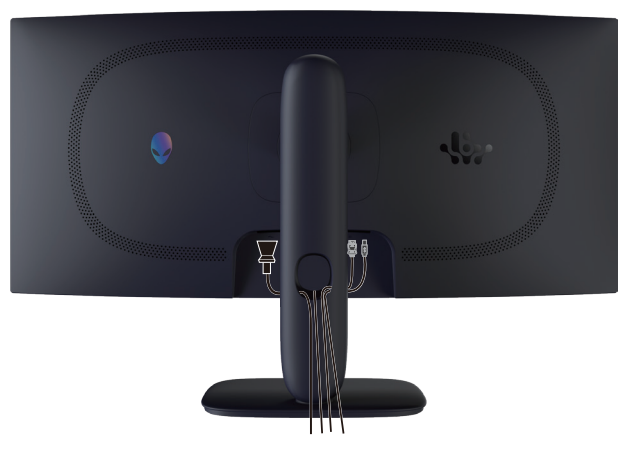

Figure 20. Organisation des câbles

### Connecter votre moniteur

- MISE EN GARDE : Avant de débuter les procédures de cette section, suivez les Instructions de sécurité.
- △ AVERTISSEMENT : Avant d'utiliser le moniteur, il est recommandé de fixer la colonne de support sur un mur avec un collier de serrage ou un cordon pouvant supporter le poids du moniteur pour éviter qu'il ne tombe.

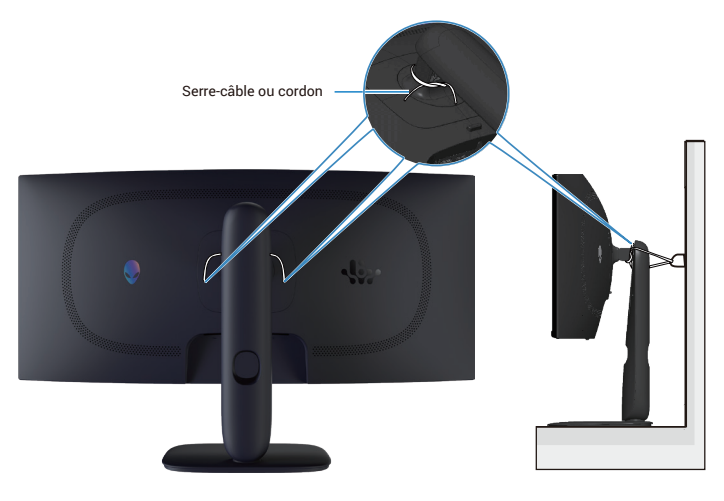

Figure 21. Sécuriser votre moniteur

- (i) **REMARQUE :** Ne branchez pas tous les câbles de l'ordinateur en même temps.
- (i) **REMARQUE :** Les images sont à titre d'illustration uniquement. L'apparence de l'ordinateur peut varier.

#### Pour connecter votre moniteur à l'ordinateur :

- 1. Éteignez votre ordinateur et débranchez son cordon d'alimentation.
- 2. Branchez le câble DisplayPort à DisplayPort ou le câble HDMI sur votre moniteur et sur l'ordinateur.
- 3. Connectez l'extrémité USB type B du câble en amont au moniteur et l'extrémité USB type A du câble à l'ordinateur.
- 4. Connectez les périphériques USB aux ports USB 5Gbps en aval du moniteur.
- 5. Branchez les cordons d'alimentation de votre ordinateur et du moniteur sur une prise de courant murale.
- **6.** Allumez le moniteur et l'ordinateur. Si votre moniteur affiche une image, l'installation est terminée. Si aucune image n'est affichée, voir Problèmes courants.

#### Branchement du câble DisplayPort (DP à DP)

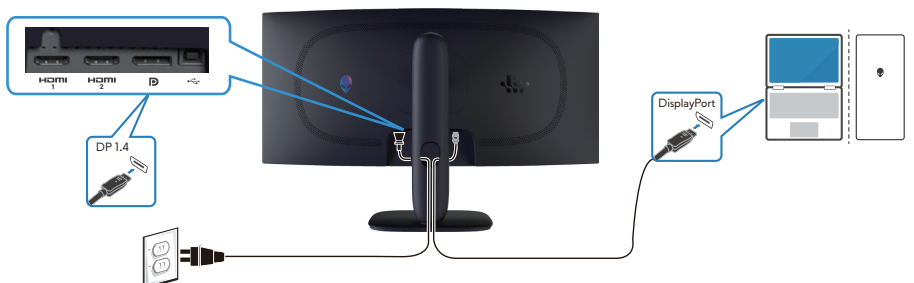

Figure 22. Branchement du câble DisplayPort (DP à DP)

Branchement du câble HDMI

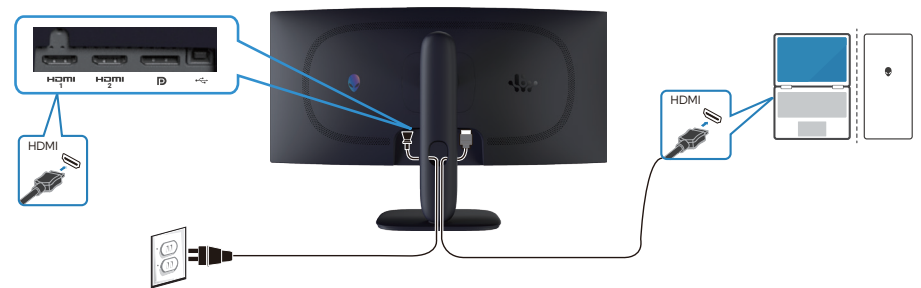

Figure 23. Branchement du câble HDMI

Branchement du câble USB type B (type B à type A)

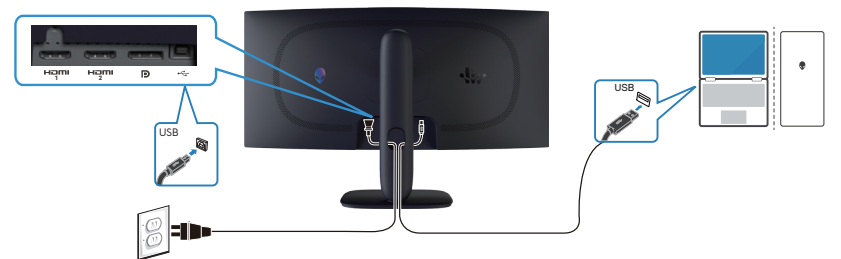

Figure 24. Branchement du câble USB type B (type B à type A)

## Sécuriser votre moniteur avec le verrou de sécurité Kensington (optionnel)

La fente du verrou de sécurité est en bas du moniteur (voir Fente de verrouillage de sécurité). Fixez votre moniteur à une table en utilisant le verrou de sécurité Kensington.

Pour plus d'informations sur l'utilisation du verrou Kensington (acheté séparément), consultez la documentation fournie avec le verrou.

(i) **REMARQUE** : L'image est uniquement à titre d'illustration. L'apparence du verrou peut varier.

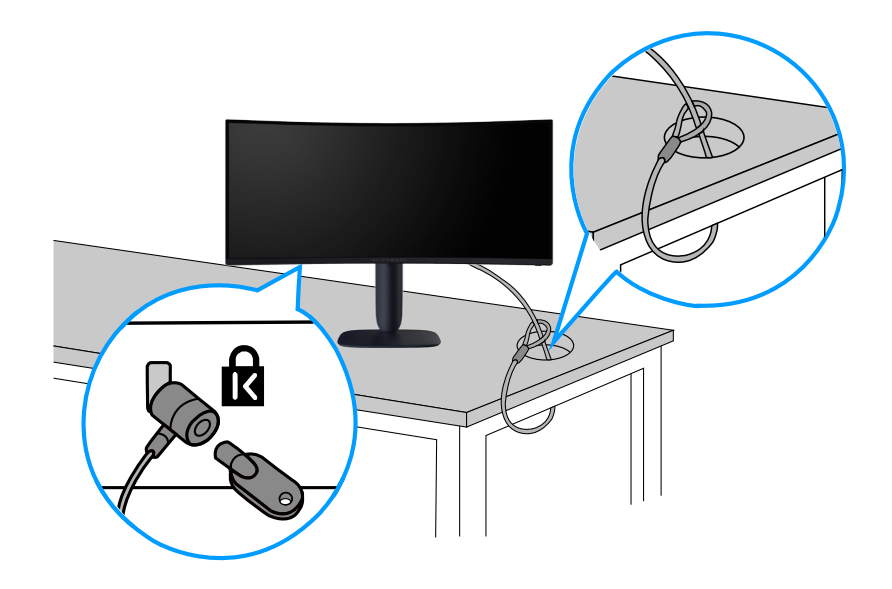

Figure 25. Utilisation du verrou Kensington

## Enlever le socle du moniteur

- △ AVERTISSEMENT : Pour éviter de rayer l'écran LCD lorsque vous enlevez le socle, assurez-vous que le moniteur est posé sur une surface douce et propre et manipulez-le avec précaution.
- △ AVERTISSEMENT : Les instructions suivantes s'appliquent uniquement au socle fourni avec votre moniteur. Si vous enlevez un socle acheté auprès d'une autre source, suivez les instructions d'installation fournies avec ce socle.

#### Pour enlever le socle :

- 1. Éteignez le moniteur.
- 2. Débranchez tous les câbles de l'ordinateur.
- 3. Débranchez tous les câbles de l'ordinateur et faites-les passer dans la fente de gestion des câbles sur la colonne de support.
- 4. Placez le moniteur sur un chiffon doux ou un coussin.
- 5. Appuyez sur le bouton de déverrouillage du support à l'arrière de l'écran et maintenez-le enfoncé.
- 6. Soulevez et enlevez l'ensemble du socle du moniteur.

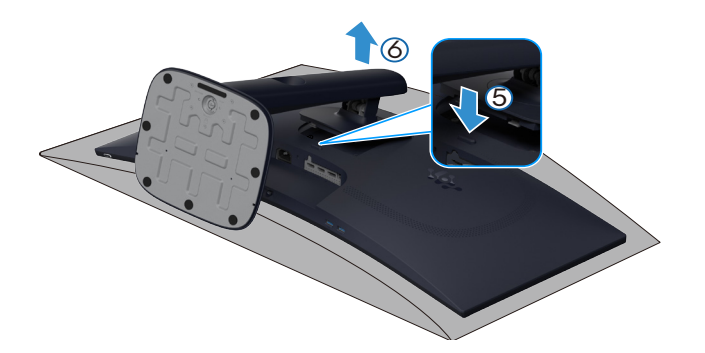

Figure 26. Enlever le socle du moniteur

## Montage mural VESA (optionnel)

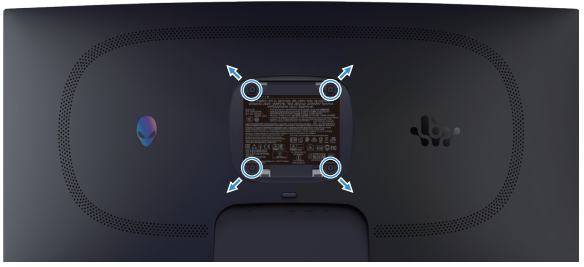

Figure 27. Montage mural VESA

(i) **REMARQUE** : Utilisez des vis M4x10 mm pour connecter le moniteur au kit de montage mural.

Consultez les instructions fournies avec le kit de montage mural compatible VESA.

- 1. Placez le moniteur sur un chiffon doux ou un coussin près du bord d'un bureau.
- 2. Enlevez le socle. Consultez Enlever le socle du moniteur.
- 3. Utilisez un tournevis en croix Phillips pour enlever les quatre vis tenant le couvercle en plastique.
- 4. Fixez le support de montage du kit de montage mural sur le moniteur.
- 5. Fixez le moniteur sur le mur. Pour plus d'informations, consultez la documentation fournie avec le kit de montage mural.
  - () **REMARQUE :** A utiliser uniquement avec des supports de montage mural agréé UL, CSA ou GS avec une capacité de support de poids ou une charge minimum de 26,28 kg.

## Utilisation du moniteur

## Allumer le moniteur

Appuyez sur le bouton d'alimentation pour allumer le moniteur.

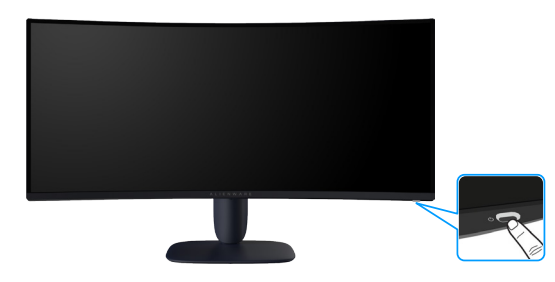

Figure 28. Allumer le moniteur

## Utilisation du joystick

Utilisez le joystick en bas du moniteur pour effectuer les réglages de l'affichage à l'écran (OSD).

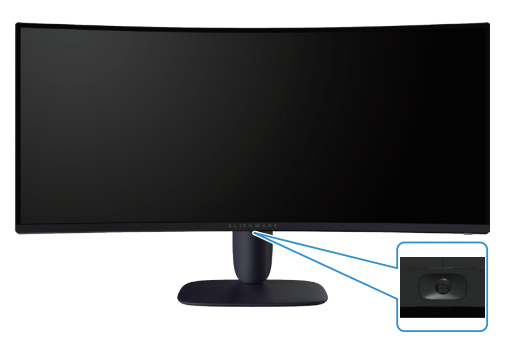

Figure 29. Utilisation du joystick

#### Tableau 22. Utilisation du joystick.

| Joystick | Description                                                                                                    |
|----------|----------------------------------------------------------------------------------------------------|
|          | • Lorsque le menu OSD est affiché, appuyez sur le joystick pour confirmer la sélection ou enregistrer les réglages.                                                                     |
|          | • Lorsque le menu OSD n'est pas affiché sur l'écran, appuyez sur le bouton du joystick pour ouvrir le menu OSD principal. Consultez Utilisation du Lanceur de menu.                     |
|          | • Pour la navigation directionnelle dans 4 sens (gauche, droite, haut et bas).                                                                                                    |
|          | Bascule entre les éléments de menu.                                                                                                    |
|          | Augmente ou diminue le réglage du paramètre sélectionné dans le menu.                                                                                                    |
|          | Sélectionne et ouvre le sous-menu.                                                                                                    |
|          | Retourne au niveau supérieur du menu ou quitte le menu actuel.                                                                                                    |
|          | Par défaut, lorsque le menu OSD est fermé, pousser le bouton du joystick vers le bas permet de basculer entre les options prédéfinies de <b>AlienVision Vision 1</b> et <b>Éteint</b> . |

### Utilisation du Lanceur de menu

Lorsque vous poussez ou appuyez sur le bouton du joystick, le Lanceur de menu apparaît en bas au centre de l'écran et permet d'accéder au menu OSD et aux fonctions de raccourci.

Pour sélectionner une fonction, poussez le bouton du joystick.

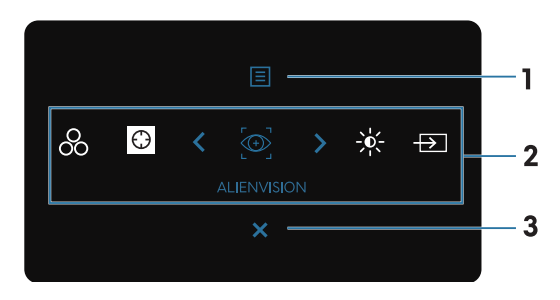

Figure 30. Menu OSD (Affichage sur l'écran)

Le tableau suivant décrit les fonctions du Lanceur de menu :

 Tableau 23.
 Description des fonctions du Lanceur de menu.

| Nom                                                                                                    | lcône                | Description                                                                                                    |
|----------------------------------------------------------------------------------------------------|----------------------|----------------------------------------------------------------------------------------------------|
| 1                                                                                                    | E                    | Utilisez le bouton <b>Menu</b> pour afficher le menu OSD (affichage à l'écran) et sélectionner le menu<br>OSD. Consultez Accéder au menu du système.                                                                                                    |
|                                                                                                    | Menu                 |                                                                                                    |
| <ul> <li>Lorsque vous poussez le bouton du joystick vers la gauche ou vers la droite pour basculer entre les fonction raccourci, l'élément sélectionné est indiqué en surbrillance et déplacé vers la position centrale. Appuyez sur joystick pour ouvrir son sous-menu et effectuez des réglages en poussant le bouton du joystick.</li> <li><b>REMARQUE</b>: Vous pouvez définir vos touches de raccourci préférées. Pour plus d'informations, consumer de la cource de la cource de</li></ul> |                      | e bouton du joystick vers la gauche ou vers la droite pour basculer entre les fonctions de<br>ctionné est indiqué en surbrillance et déplacé vers la position centrale. Appuyez sur le bouton du<br>sous-menu et effectuez des réglages en poussant le bouton du joystick.<br>s pouvez définir vos touches de raccourci préférées. Pour plus d'informations, consultez |
|                                                                                                    | Modes de préréglage  | Pour choisir un mode de couleur préféré dans la liste <b>Modes de préréglage</b> .                                                                                                    |
|                                                                                                    | $\odot$              | Pour accéder au curseur de réglage de <b>Stabilisateur foncé</b> .                                                                                                    |
|                                                                                                    | Stabilisateur foncé  |                                                                                                    |
|                                                                                                    |                      | Pour choisir un mode d'affichage préféré pour les jeux ou pour désactiver <b>AlienVision</b> .                                                                                                    |
|                                                                                                    | AlienVision          |                                                                                                    |
|                                                                                                    | Luminosité/Contraste | Pour accéder aux curseurs de réglage de la luminosité et du contraste.                                                                                                    |
|                                                                                                    | Source entrée        | Pour choisir une source d'entrée dans la liste des signaux vidéo qui sont connectés à votre moniteur.                                                                                                    |
| 3                                                                                                    | Quitter              | Utilisez ce bouton pour retourner au menu principal ou pour <b>quitter</b> le menu OSD principal.                                                                                                    |

Lorsque le Lanceur de menu est activé, la barre d'état OSD apparaît en haut au centre de l'écran, affichant les paramètres actuels de certaines fonctions OSD.

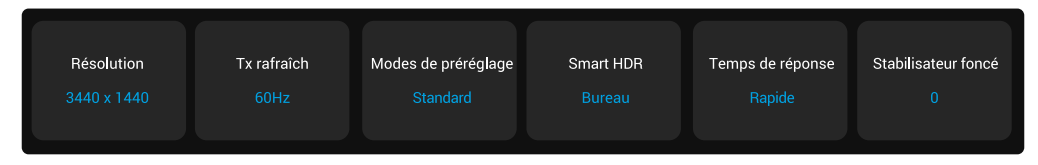

Figure 31. Barre d'état de l'OSD

## Utilisation du menu OSD (affichage à l'écran)

### Accéder au menu du système

Après avoir modifié les paramètres, appuyez sur le bouton du joystick pour enregistrer les réglages avant d'aller dans un autre menu ou de quitter le menu OSD.

(i) **REMARQUE** : Pour quitter l'élément du menu sélectionné et retourner au menu précédent, poussez le bouton du joystick vers la gauche.

Tableau 24. Description du menu OSD.

| lcône | Menu et sous-menus  | Description                                                           |                                                                                                    |
|-------|---------------------|-----------------------------------------------------------------------|----------------------------------------------------------------------------------------------------|
| Ê     | Jeux                | Utilisez ce menu pour personnaliser votre expérience visuelle de jeu. |                                                                                                    |
|       |                     | SALIENWARE 34 GAMING MONITOR - AW3425DWM                              |                                                                                                    |
|       |                     |                                                                       | alaan N Standard                                                                                                    |
|       |                     | Luminosité/Contraste Mode améliorat                                   | tion jeu > Eteint                                                                                                    |
|       |                     | Source entrée Temps de répor                                          | nse > Rapide                                                                                                    |
|       |                     | 📮 Affichage Stabilisateur for                                         | ncé > 0                                                                                                    |
|       |                     | PIP/PBP Mode console                                                  | > Eteint                                                                                                    |
|       |                     | E Menu AlienVision                                                    | > Eteint                                                                                                    |
|       |                     | 8 Personnaliser Hue                                                   |                                                                                                    |
|       |                     | II Divers Saturation                                                  |                                                                                                    |
|       |                     | () Plus d'informations Réinitialiser le je                            | eu                                                                                                    |
|       |                     |                                                                       | < Quitter<br>✓ >                                                                                                    |
|       | Modes de préréglage | Permet de choisir un mode d<br>couleur.                               | le couleur prédéfini ou de créer vos propres modes de                                                                                      |
|       |                     |                                                                       |                                                                                                    |
|       |                     | SALIENWARE 34 GAMING MONITOR - AW3425DWM                              |                                                                                                    |
|       |                     | 🙈 Jeux Modes de prérég                                                | glage I 🗸 Standard                                                                                                    |
|       |                     | - Kuminosité/Contraste Mode améliorati                                | ion jeu FPS                                                                                                    |
|       |                     | Source entrée     Temps de répon                                      | ise MOBA/RTS                                                                                                    |
|       |                     | Affichage Stabilisateur for                                           | ncé RPG                                                                                                    |
|       |                     | PIP/PBP Mode console                                                  | SPORTS                                                                                                    |
|       |                     | E Menu AlienVision                                                    | Jeux 1 🔋                                                                                                    |
|       |                     | 8 Personnaliser Hue                                                   | Jeux 2 >                                                                                                    |
|       |                     | Divers     Saturation                                                 | Jeux 3 >                                                                                                    |
|       |                     | Plus d'informations     Réinitialiser le je                           | eu Chaud >                                                                                                    |
|       |                     |                                                                       |                                                                                                    |
|       |                     | • Standard: Charge les rég<br>le mode préréglé par déf                | glages de couleur par défaut de votre moniteur. Ce mode est<br>aut.                                                                        |
|       |                     | • <b>FPS :</b> Charge les réglage personne (FPS).                     | es de couleur idéaux pour les jeux de tir à la première                                                                                    |
|       |                     | MOBA/RTS : Charge lea<br>en ligne Battle Arena (MO                    | s paramètres de couleurs idéaux pour les jeux multi-joueurs<br>OBA) et de stratégie en temps réel (RTS).                                   |
|       |                     | • <b>RPG :</b> Charge les réglage                                     | es de couleur idéaux pour les jeux de rôle (RPG).                                                                                          |
|       |                     | • Sports: Charge les régla                                            | ges de couleur idéaux pour les jeux de sport.                                                                                              |
|       |                     | Jeux 1/Jeux 2/Jeux 3     Gain, Décalage, Hue, Sa     vos jeux.        | : Permet de personnaliser les réglages de <b>Temps de réponse</b> ,<br>aturation, et <b>Stabilisateur foncé</b> en fonction des besoins de |
|       |                     | • <b>Chaud:</b> Affiche les coule apparaîtra plus 'chaud' a           | eurs avec des températures de couleur plus basses. L'écran<br>vec une teinte rougeâtre/jaunâtre.                                           |
|       |                     | • <b>Froid:</b> Affiche les couleu apparaîtra plus 'froid' ave        | irs avec des températures de couleur plus élevées. L'écran<br>ec une teinte bleuâtre.                                                      |
|       |                     | • <b>sRVB :</b> Charge les réglaç                                     | ges de couleur idéaux pour sRGB.                                                                                                    |

| lcône | Menu et sous-menus    | Description                                                                                                    |  |
|-------|-----------------------|----------------------------------------------------------------------------------------------------|--|
| R     | Modes de préréglage   | <ul> <li>Couleur Perso: Permet de régler manuellement les réglages de la couleur. Poussez le bouton du joystick pour ajuster les valeurs Gain, Décalage, Hue et Saturation et créer votre propre mode de couleur prédéfini.</li> <li>(i) REMARQUE : Cette fonction est désactivée lorsque Mode console est activé.</li> <li>(i) REMARQUE : Cette fonction est désactivée lorsque Smart HDR est activé et que du contenu HDR est affiché.</li> </ul>                                                                                                    |  |
|       | Mode amélioration jeu | Cette fonction offre trois fonctions pour améliorer votre expérience de jeu.                                                                                                    |  |
|       |                       | <ul> <li>José functionale de préréguige</li> <li>José antellécation jeu</li> <li>Prése Transé de réponse</li> <li>Prése Transé de réponse</li> <li>Prése Transé de réponse</li> <li>Prése Transé de réponse</li> <li>Prése Transé de réponse</li> <li>Prése Transé de réponse</li> <li>Prése Transé de réponse</li> <li>Prése Transé de réponse</li> <li>Prése Transé de réponse</li> <li>Custor</li> <li>Éteint: Permet de désactiver les fonctions du Mode amélioration jeu.</li> <li>Minuterie: Permet de désactiver ou d'activer le minuteur situé dans le coin supérieur gauche de l'écran. Le minuteur indique le temps écoulé depuis le début du jeu. Sélectionnez une option dans la liste des intervalles de temps pour savoir le temps restant.</li> <li>Fréq. images: Pour afficher le nombre actuel d'images par seconde lorsque vous jouez un jou. Plus la fréquence act élevé plus le se mouvements seront fluides</li> </ul>                                                                                                    |  |
|       |                       | Alignement affichage: Pour garantir un alignement parfait des contenus vidéo provenant de plusieurs écrans. Appuyez à nouveau sur le bouton du joystick pour quittor le mode Alignement officience.                                                                                                    |  |
|       | Tomps do ráponso      | Permet de régler le temps de régense sur Panide. Super ranide ou Extrême                                                                                                    |  |
|       | Stabilisateur foncé   | Cette fonction permet d'améliorer la visibilité dans les scènes de jeu sombres. Plus la valeur est élevée (entre 0 et 3), plus la visibilité dans la zone sombre de l'image sera meilleure.                                                                                                    |  |
|       |                       | Reference and a compare and a compare and a compare a compare a co |  |
|       |                       | i Jexx Modes de préréglage i Luminosité/Contraste Mode amélioration jeu Source entrée Temps de réponse Affichage Stabilisateur foncé PiP/PBP Mode console Mode console Menu AllenVision Personnaliser Hue Divers Saturation O Plus d'informations Reinitialiser le jeu O Cutter I REMARQUE : Cette fonction est désactivée lorsque Smart HDR est activé et que du contenu HDR est affiché                                                                                                    |  |

| lcône | Menu et sous-menus   | Description                                                                                                    |
|-------|----------------------|----------------------------------------------------------------------------------------------------|
| £3    | Mode console         | Permet d'ajuster <b>Mode console</b> sur <b>Allumé/Éteint</b> , <b>Couleur</b> , <b>Gamma</b> , ou <b>Carte de ton</b><br><b>de source</b> . L'activation de cette fonction permet de bénéficier d'une expérience de jeu<br>optimale lorsque vous jouez à des jeux de console. |
|       |                      | Allumé/Éteint: Sélectionnez Allumé ou Éteint pour activer ou désactiver les fonctions du Mode console.                                                                                                    |
|       |                      | • <b>Couleur:</b> Réglez manuellement RGB entre 0 et 100. Le réglage par défaut de RGB est 100.                                                                                                    |
|       |                      | • Gamma: Réglez manuellement Gamma entre 1,8 et 2,6. Le réglage par défaut de Gamma est 2.2.                                                                                                    |
|       |                      | • <b>Carte de ton de source:</b> Sélectionnez pour permettre au contenu HDR d'être converti en tonalité par le périphérique source.                                                                                                    |
|       |                      | (i) <b>REMARQUE</b> : <b>Mode console</b> est uniquement pour HDMI. Les modes prédéfinis ne<br>sont pas disponibles lorsque <b>Mode console</b> est « Activé ».                                                                                                    |
|       |                      | (i) <b>REMARQUE</b> : <b>Couleur/Gamma</b> est désactivé lorsque <b>Smart HDR</b> est activé et que du contenu HDR est affiché.                                                                                                    |
|       |                      | (i) <b>REMARQUE</b> : Carte de ton de source est désactivé lorsqu'aucun contenu HDR n'est affiché.                                                                                                    |
|       | AlienVision          | AlienVision offre plusieurs modes d'affichage pour les jeux. Vous pouvez parcourir les options pour voir l'aperçu. Par défaut, ALIENVISION est Éteint.                                                                                                    |
|       |                      | C ALIENWARE 84 GAMING MONITOR - AW34250WM                                                                                                    |
|       |                      | ເβ] Jeux     Modes de préréglage       後 Luminosité/Contraste     Mode amélioration jeu                                                                                                    |
|       |                      | Source entrée     Temps de réponse       Image: Affichage     Stabilisateur foncé                                                                                                    |
|       |                      | PIP/PBP Mode console   ✓ Eteint                                                                                                    |
|       |                      | ☐ Menu     AlienVision     Vision 1       10     Personnalisar     Vision 2                                                                                                    |
|       |                      | kgo resolutionsen Hue vision 2 ><br>I⊡ Divers Saturation Vision 3 >                                                                                                    |
|       |                      | Plus d'informations     Réinitialiser le jeu                                                                                                    |
|       |                      | <pre></pre>                                                                                                    |
|       |                      | (i) <b>REMARQUE</b> : D'autres options de AlienVision sont disponibles en utilisant Alienware Command Center (AWCC).                                                                                                    |
|       | Hue                  | Cette fonction peut ajuster la couleur des images vidéo vers le vert ou le violet. Ceci est<br>utilisé pour ajuster la couleur de peau comme désiré.                                                                                                    |
|       |                      | Utilisez le bouton du joystick pour régler le niveau de la teinte entre 0 et 100.                                                                                                    |
|       |                      | Des niveaux plus élevés augmentent la quantité de vert dans l'image vidéo, et des niveaux plus bas augmentent la quantité de violet dans l'image vidéo.                                                                                                    |
|       |                      | (i) <b>REMARQUE</b> : Cette fonction n'est disponible que lorsque vous sélectionnez le mode prédéfini <b>FPS</b> , <b>MOBA/RTS</b> , <b>Sports</b> , ou <b>RPG</b> .                                                                                                    |
|       | Saturation           | Cette fonction permet d'ajuster la saturation des couleurs dans l'image vidéo.                                                                                                    |
|       |                      | Utilisez le bouton du joystick pour régler le niveau de la saturation entre 0 et 100.                                                                                                    |
|       |                      | Des niveaux plus élevés augmentent l'aspect coloré de l'image vidéo, et des niveaux plus bas augmentent l'aspect monochrome de l'image vidéo.                                                                                                    |
|       |                      | (i) <b>REMARQUE</b> : Cette fonction n'est disponible que lorsque vous sélectionnez le mode prédéfini <b>FPS</b> , <b>MOBA/RTS</b> , <b>Sports</b> , ou <b>RPG</b> .                                                                                                    |
|       | Réinitialiser le jeu | Réinitialise tous les paramètres du menu <b>Jeux</b> aux réglages d'usine.                                                                                                    |

| lcône                                                                                                    | Menu et sous-menus   | Description                                                                                                    |  |
|----------------------------------------------------------------------------------------------------|----------------------|----------------------------------------------------------------------------------------------------|--|
| ·                                                                                                    | Luminosité/Contraste | Utilisez ce menu pour activer le réglage de Luminosité/Contraste.                                                                                                    |  |
|                                                                                                    |                      | ALERWARE 34 GAMING MONITOR - AW3422DWM   Image: Source entrée   Image: Source entrée |  |
|                                                                                                    | Luminosité           | Luminosité permet de régler la luminance du rétroéclairage.                                                                                                    |  |
|                                                                                                    |                      | <ul> <li>Poussez le bouton du joystick pour régler le niveau de la luminosité (entre 0 et 100).</li> <li>(i) REMARQUE : Le réglage manuel de Luminosité est désactivé lorsque Smart HDR est activé et que du contenu HDR est affiché.</li> </ul>                                                                                                    |  |
|                                                                                                    | Contraste            | Réglez d'abord <b>Luminosité</b> , puis réglez <b>Contraste</b> uniquement si un réglage supplémentaire est nécessaire.                                                                                                    |  |
|                                                                                                    |                      | Poussez le bouton du joystick pour régler le niveau du contraste (entre 0 et 100).<br>La fonction <b>Contraste</b> permet de régler le degré de différence entre les points sombres et                                                                                                    |  |
|                                                                                                    |                      | <ul> <li>les points lumineux sur le moniteur.</li> <li>(i) REMARQUE : Le réglage manuel de Contraste est désactivé lorsque Smart HDR est<br/>activé et que du contenu HDR est affiché.</li> </ul>                                                                                                    |  |
| Source entrée         Utilisez le menu source entrée pour choisir entre les différence           Connectés à votre moniteur.         Utilisez le menu source entrée pour choisir entre les différence |                      | Utilisez le menu source entrée pour choisir entre les différents signaux vidéo qui sont connectés à votre moniteur.                                                                                                    |  |
|                                                                                                    |                      | C ALIENWARE 34 GAMING MONITOR - AW34250WM                                                                                                    |  |
|                                                                                                    |                      | ρ3, Jeux DP                                                                                                    |  |
|                                                                                                    |                      | tuminosité HDM11                                                                                                    |  |
|                                                                                                    |                      | T → Affichage Sélection auto > Allumé                                                                                                    |  |
|                                                                                                    |                      | PIP/PBP Options pour DP/ HDMI  Avis entrées multiples                                                                                                    |  |
|                                                                                                    |                      | E Menu Réinit: source entrée                                                                                                    |  |
|                                                                                                    |                      | 8 Personaliser                                                                                                    |  |
|                                                                                                    |                      | O Plus d'informations                                                                                                    |  |
|                                                                                                    |                      | C Quitter                                                                                                    |  |
|                                                                                                    | DP                   | Sélectionnez l'entrée <b>DP</b> lors de l'utilisation du connecteur DisplayPort (DP). Appuyez sur le bouton du joystick pour confirmer la sélection.                                                                                                    |  |
|                                                                                                    | HDMI 1               | Sélectionnez l'entrée <b>HDMI 1</b> ou <b>HDMI 2</b> lorsque vous utilisez le connecteur HDMI                                                                                                    |  |
|                                                                                                    | HDMI 2               | Appuyez sur le bouton du joystick pour confirmer la sélection.                                                                                                    |  |
|                                                                                                    | Sélection auto       | Permet de rechercher automatiquement les sources d'entrée disponibles. Appuyez sur le bouton du joystick pour confirmer la sélection.                                                                                                    |  |

| lcône | Menu et sous-menus     | Description                                                                                                    |  |
|-------|------------------------|----------------------------------------------------------------------------------------------------|--|
|       | Options pour DP/HDMI   | Permet de régler la fonction sur :                                                                                                    |  |
|       |                        | <ul> <li>Avis entrées multiples: Toujours afficher le message Changer à l'entrée vidéo DP/<br/>HDMI pour que l'utilisateur puisse choisir s'il veut le changement ou non.</li> <li>Toujours commuter: Toujours changer à l'entrée vidéo DP/HDMI (sans demander)<br/>lorsque le câble DisplayPort ou HDMI est connecté.</li> <li>Éteint: Ne jamais changer automatiquement à l'entrée vidéo DP/HDMI lorsque le câble<br/>DisplayPort ou HDMI est connecté.</li> <li>Áppuyez sur le bouton du joystick pour confirmer la sélection.</li> </ul>                                                                                                    |  |
|       |                        | () <b>REMARQUE</b> : Cette fonction est désactivé lorsque <b>Sélection auto</b> est réglé sur Éteint.                                                                                                    |  |
|       | Réinit. source entrée  | Réinitialise tous les paramètres du menu <b>Source entrée</b> aux réglages d'usine.                                                                                                    |  |
| Ţ     | Affichage              | Utilisez le menu Affichage pour ajuster les images.                                                                                                    |  |
|       | Proportions            | Permet d'ajuster le rapport d'aspect de l'image sur <b>21:9</b> , <b>Redimens. Auto</b> ou <b>4:3</b> .                                                                                                    |  |
|       |                        | (i) <b>REMARQUE</b> : Cette fonction est désactivée lorsque <b>PIP/PBP</b> est activé.                                                                                                    |  |
|       | Format entrée couleurs | <ul> <li>Permet de régler le mode d'entrée vidéo sur :</li> <li>RVB : Sélectionnez cette option si votre moniteur est connecté à un ordinateur ou à un lecteur multimédia prenant en charge la sortie RVB.</li> <li>YCbCr : Sélectionnez cette option si votre lecteur multimédia prend seulement en charge la sortie YCbCr.</li> <li>VLENVARE 24 CAMING MONTOR - AV84220WM Proportions VLENVARE 24 CAMING MONTOR - AV84220WM Proportions VLENVARE 24 CAMING MONTOR - AV84220WM Presentiere Proportions VCbCr : Sinari 50R Presentiere Presentiere Prese</li></ul> |  |
|       | Finesse                | Cette fonction peut rendre l'image plus nette ou douce. Poussez le bouton du joystick pour régler le niveau de la netteté (entre 0 et 100).                                                                                                    |  |

| lcône | Menu et sous-menus | Description                                                                                                    |  |
|-------|--------------------|----------------------------------------------------------------------------------------------------|--|
| Ţ     | Smart HDR          | La fonction <b>Smart HDR</b> (Haute plage dynamique) améliore l'affichage en ajustant les paramètres du contraste et des gammes de couleurs et de la luminositée de manière optimale pour reproduire des images plus vraies que nature.                                                                                                    |  |
|       |                    | ALIENWARE 34 GAMING MONITOR - AW34250WM                                                                                                    |  |
|       |                    | 🛱 Jeux Proportions                                                                                                    |  |
|       |                    | Euminosité/Contraste     Format entrée couleurs                                                                                                    |  |
|       |                    | E)     Source entrée     Finesse                                                                                                    |  |
|       |                    | Affichage Smart HDR VBureau                                                                                                    |  |
|       |                    | Menu Réinit, affichage Jeux HDR                                                                                                    |  |
|       |                    | Personnaliser DisplayHDR 400                                                                                                    |  |
|       |                    | Divers     Couleur HDR Perso                                                                                                    |  |
|       |                    | Plus d'informations     Eteint Ø <ul> <li>Quitter</li> <li>Quitter</li></ul> |  |
|       |                    |                                                                                                    |  |
|       |                    | • <b>Bureau:</b> Convient à une utilisation générale du moniteur avec un ordinateur de bureau.                                                                                                    |  |
|       |                    | • Film HDR: Convient à la lecture des contenus vidéo HDR.                                                                                                    |  |
|       |                    | <ul> <li>Jeux HDR: Convient pour jouer des jeux compatibles avec HDR. Cela affiche des<br/>scènes plus réalistes et rend l'expérience de jeu plus immersive.</li> </ul>                                                                                                    |  |
|       |                    | <ul> <li>Couleur HDR Perso: Permet de créer votre propre mode HDR en ajustant les<br/>paramètres de Contraste, Hue, et Saturation.</li> </ul>                                                                                                    |  |
|       |                    | <ul> <li>DisplayHDR 400: Conforme à la norme DisplayHDR True Black, et prend en charge<br/>une luminosité maximale de 400 cd/m<sup>2</sup>.</li> </ul>                                                                                                    |  |
|       |                    | <ul> <li>Éteint 2 : Désactivez Smart HDR en sélectionnant Éteint.</li> </ul>                                                                                                    |  |
|       |                    | (i) REMARQUE : Lors de l'activation et de la désactivation de Smart HDR, un écran vide<br>s'affiche (pendant environ 5 secondes). Cela est normal lorsque le mode d'affichage<br>du moniteur change. N'allumez/N'éteignez pas le moniteur.                                                                                                    |  |
|       |                    | <ul> <li>REMARQUE : Lorsque le moniteur traite du contenu HDR, Modes de préréglage,<br/>Stabilisateur foncé, Luminosité, et Contraste sont désactivés.</li> </ul>                                                                                                    |  |
|       |                    | () <b>REMARQUE</b> : Cette fonction est désactivée lorsque <b>PIP/PBP</b> est activé.                                                                                                    |  |
|       | DSC                | Permet d'activer ou de désactiver DSC (Compression du flux d'affichage).                                                                                                    |  |
|       |                    | (i) <b>REMARQUE</b> : <b>DSC</b> Activer/Désactiver est réservée à l'entrée DP et la résolution maximale est 3440 x 1440 à 100 Hz lorsque <b>DSC</b> est désactivé.                                                                                                    |  |
|       | Réinit. affichage  | Sélectionnez cette option pour restaurer les réglages d'affichage par défaut.                                                                                                    |  |
|       | PIP/PBP            | Cette fonction ouvre une fenêtre affichant l'image d'une autre source d'entrée.                                                                                                    |  |
|       |                    | 👽 ALIENWARE 34 GAMING MONITOR - AW3428DWM                                                                                                    |  |
|       |                    | 😤 Jeux Mode DIP/DRP N Flaint                                                                                                    |  |
|       |                    | Contraste                                                                                                    |  |
|       |                    | む Source entrée                                                                                                    |  |
|       |                    | 🖵 Affichage                                                                                                    |  |
|       |                    |                                                                                                    |  |
|       |                    | Es Menu<br>S Personnaliser                                                                                                    |  |
|       |                    | II Divers                                                                                                    |  |
|       |                    | Plus d'informations C Quitter                                                                                                    |  |
|       |                    | () <b>REMARQUE</b> : En mode PBP, les images sont affichées au centre des fenêtres divisées.                                                                                                    |  |

| lcône | Menu et sous-menus                                                | Description                                                                                                    |                                                                                                    |
|-------|-------------------------------------------------------------------|----------------------------------------------------------------------------------------------------|----------------------------------------------------------------------------------------------------|
|       | Mode PIP/PBP                                                      | Permet de choisir un mode PBP ou PI<br>tailles et positions pour la sous-fenêtr<br>graphiques pour comprendre plus fac<br>Appuyez sur le bouton du joystick pou                    | P dans la liste des préréglages, avec différentes<br>e. Les options sont indiquées sous forme de<br>ilement les différents paramètres de la disposition.<br>ır confirmer la sélection. |
|       |                                                                   | Le réglage par défaut de <b>Mode PIP/F</b>                                                                                                    | PBP est Éteint.                                                                                                    |
|       |                                                                   | S ALIENWARE 34 GAMING MONITOR - AW3425DWM                                                                                                    |                                                                                                    |
|       |                                                                   | 😂 Jeux Made PIP/PBP                                                                                                    | ✓ Éteint                                                                                                    |
|       |                                                                   | 検: Luminosité/Contraste                                                                                                    | <b>D</b> 50% - 50%                                                                                                    |
|       |                                                                   | 5 Source entrée                                                                                                    | 75%-25%                                                                                                    |
|       |                                                                   | ☐ Affichage                                                                                                    | <b>(1)</b> 25%-75%                                                                                                    |
|       |                                                                   | Ш РІР/РВР                                                                                                    | <b>(1)</b> 67%-33%                                                                                                    |
|       |                                                                   | E Menu                                                                                                    | □ 33% - 67%                                                                                                    |
|       |                                                                   | 🕸 Personnaliser                                                                                                    | C                                                                                                    |
|       |                                                                   | II Divers                                                                                                    | G                                                                                                    |
|       |                                                                   | ① Plus d'informations                                                                                                    |                                                                                                    |
|       |                                                                   | · · · · · · · · · · · · · · · · · · ·                                                                                                    | <ul> <li>&lt; Quitter</li> </ul>                                                                                                    |
|       |                                                                   | ~                                                                                                    |                                                                                                    |
|       |                                                                   | S ALIENWARE 34 GAMING MONITOR - AW3425DWM                                                                                                    |                                                                                                    |
|       |                                                                   |                                                                                                    |                                                                                                    |
|       |                                                                   | - Jeon Mode PIP/PBP                                                                                                    | en                                                                                                    |
|       |                                                                   | € Source entrée                                                                                                    |                                                                                                    |
|       |                                                                   | ☐ Affichage                                                                                                    | G                                                                                                    |
|       |                                                                   | Ш PIP/PBP                                                                                                    |                                                                                                    |
|       |                                                                   | E Menu                                                                                                    |                                                                                                    |
|       |                                                                   | 🔞 Personnaliser                                                                                                    |                                                                                                    |
|       |                                                                   | II Divers                                                                                                    |                                                                                                    |
|       |                                                                   | ① Plus d'informations                                                                                                    |                                                                                                    |
|       |                                                                   |                                                                                                    | < Quitter                                                                                                    |
|       |                                                                   |                                                                                                    |                                                                                                    |
|       | PIP/PBP (Sous)                                                    | Sélectionnez les différents signaux vidéo qui peuvent être connectés à votre moniteur dans la sous-fenêtre PIP/PBP. Appuyez sur le bouton du joystick pour confirmer la sélection. |                                                                                                    |
|       | (i) <b>REMARQUE</b> : Cette fonction n'est disponible que lorsque |                                                                                                    | st disponible que lorsque <b>Mode PIP/PBP</b> est activé.                                                                                                    |
|       | Échange vidéo                                                     | Sélectionnez cette option pour échanger la vidéo de la fenêtre principale avec la vide la sous-fenêtre en mode PIP/PBP.                                                            |                                                                                                    |
|       |                                                                   | (i) <b>REMARQUE</b> : Cette fonction n'es                                                                                                    | st disponible que lorsque <b>Mode PIP/PBP</b> est activé.                                                                                                    |
|       | Contraste (Sous)                                                  | Sélectionnez pour régler le niveau de c                                                                                                    | contraste de l'image dans <b>Mode PIP/PBP</b> .                                                                                                    |
|       |                                                                   | Poussez le bouton du joystick pour ré                                                                                                    | gler le niveau du contraste (entre 0 et 100).                                                                                                    |
|       |                                                                   | () <b>REMARQUE</b> : Cette fonction n'es                                                                                                    | st disponible que lorsque <b>Mode PIP/PBP</b> est activé.                                                                                                    |
|       |                                                                   | (i) <b>REMARQUE</b> : Cette fonction est                                                                                                    | désactivée lorsque Smart HDR est activé et que du                                                                                                    |
|       |                                                                   | contenu HDR est affiché.                                                                                                    |                                                                                                    |

| lcône | Menu et sous-menus | Description                                                                                                    |  |
|-------|--------------------|----------------------------------------------------------------------------------------------------|--|
| Ξ     | Menu               | Sélectionnez cette option pour ajuster les paramètres de l'OSD, tels que les langues de l'OSD, la durée pendant laquelle le menu reste à l'écran, etc. |  |
|       |                    | P ALIENWARE 34 GAMING MONITOR - AW3425DWM                                                                                                    |  |
|       |                    | S Jeux Langue > Français ★ Luminosité/Contraste Transparence > 20                                                                                      |  |
|       |                    | 전 Source entrée Minuterie > 20%                                                                                                    |  |
|       |                    |                                                                                                    |  |
|       |                    | E Menu                                                                                                    |  |
|       |                    | 🕸 Personnaliser                                                                                                    |  |
|       |                    | Divers     Overs     Divers     Divers                                                                                                    |  |
|       |                    | « Quitter                                                                                                    |  |
|       |                    |                                                                                                    |  |
|       | Langue             | Permet de régler la langue de l'OSD sur l'une des huit langues suivantes.                                                                              |  |
|       |                    | • English                                                                                                    |  |
|       |                    | • Español                                                                                                    |  |
|       |                    | • Français                                                                                                    |  |
|       |                    | • Deutsch                                                                                                    |  |
|       |                    | Português (Brasil)                                                                                                    |  |
|       |                    | • Русскии                                                                                                    |  |
|       |                    | <ul> <li>         ·   简体中文     </li> <li>         ·   日木語     </li> </ul>                                                                              |  |
|       | Transparence       | Sélectionnez cette option pour modifier la transparence du menu en utilisant le bouton du joystick (de 0 à 100).                                       |  |
|       | Minuterie          | Définit le temps pendant lequel l'OSD restera affiché après le dernier appui sur un bouton.                                                            |  |
|       |                    | Poussez le bouton du joystick pour ajuster le curseur en incrément de 1 seconde, de 5 à 60 secondes.                                                   |  |
|       | Verrou             | Sélectionnez cette option pour verrouiller les boutons de commande du moniteur pour empêcher l'accès au menu OSD et/ou au bouton d'alimentation.       |  |
|       |                    | Boutons du Menu: Les paramètres du menu OSD sont verrouillés et ne sont pas disponibles.                                                               |  |
|       |                    | Bouton d'alimentation: Le bouton d'alimentation est verrouillé.                                                                                        |  |
|       |                    | Boutons Menu + Alim : Les paramètres du menu OSD ne sont pas disponibles et le bouton d'alimentation est verrouillé.                                   |  |
|       | B/L h              | Désactivé : Désactive la fonction de verrouillage.                                                                                                    |  |
|       | Réinit. menu       | Pour reinitialiser tous les reglages du menu OSD sur les valeurs d'usine par défaut.                                                                   |  |
| R     | rersonnaliser      | P ALIEWWARE 34 GAMING MONITOR - AW34250WM                                                                                                    |  |
| 400   |                    | S Jeux Guide des touches de raccourci Sélectionner √                                                                                                   |  |
|       |                    | Eurrinosité/Contraste Touche raccourci 1 > Modes de préréglage                                                                                         |  |
|       |                    | source entree     rouche raccourci 2 > source entree                                                                                                   |  |
|       |                    | Touche raccourci 4 > Luminosité/Contraste                                                                                                    |  |
|       |                    | 🗐 Menu Touche raccourci 5 > Stabilisateur foncé                                                                                                    |  |
|       |                    | Personnaliser     Guide des touches directes     Selectionner                                                                                          |  |
|       |                    | Image: Diversion     Touche directe 1 V     Vision 1       One directorizatione     Touche director 2 N     Lanceur demonstratione                     |  |
|       |                    | Contraction for the interval                                                                                                    |  |

| lcône | Menu et sous-menus         | Description                                                                                 |  |
|-------|----------------------------|---------------------------------------------------------------------------------------------|--|
| Â     | Touche raccourci 1         | Permet de choisir une fonction dans la liste et de la définir comme touche de raccourci.    |  |
| XXX   | Touche raccourci 2         | Appuyez sur le bouton du joystick pour confirmer la sélection.                              |  |
| v     | Touche raccourci 3         | Modes de préréglage                                                                         |  |
|       | Touche raccourci 4         | Mode amélioration jeu                                                                       |  |
|       | Touche raccourci 5         | Stabilisateur foncé                                                                         |  |
|       |                            | AlienVision                                                                                 |  |
|       |                            | Luminosité/Contraste                                                                        |  |
|       |                            | Source entrée                                                                               |  |
|       |                            | Proportions                                                                                 |  |
|       |                            | Smart HDR                                                                                   |  |
|       |                            | • Infos d'affichage                                                                         |  |
|       |                            | Mode PIP/PBP                                                                                |  |
|       |                            | Échange vidéo                                                                               |  |
|       | Guido do lo toucho directo | Permet d'activer ou de désectiver la fonction <b>Touche directe</b>                         |  |
|       | Taucha directo 1           | Permet de abajoir une fonction dans la liste et de la définir comme touche directe.         |  |
|       | Touche directe 7           | Appuvez sur le bouton du jovstick pour confirmer la sélection.                              |  |
|       | Touche directe 2           | • Étaint                                                                                    |  |
|       | Touche directe 3           |                                                                                             |  |
|       | iouche directe 4           | Vision 1                                                                                    |  |
|       |                            | Vision 7                                                                                    |  |
|       |                            | • Vision 3                                                                                  |  |
|       |                            | <ul> <li>Modes de préréalage</li> </ul>                                                     |  |
|       |                            | <ul> <li>Mode amélioration ieu</li> </ul>                                                   |  |
|       |                            | <ul> <li>Stabilisateur foncé</li> </ul>                                                     |  |
|       |                            |                                                                                             |  |
|       |                            |                                                                                             |  |
|       |                            | Source entrée                                                                               |  |
|       |                            | Proportions                                                                                 |  |
|       |                            | Smart HDR                                                                                   |  |
|       |                            |                                                                                             |  |
|       |                            | Mode PIP/PBP                                                                                |  |
|       |                            | Échange vidéo                                                                               |  |
|       | LED d'alimentation         | Permet de régler le voyant LED d'alimentation pour économiser de l'énergie                  |  |
|       |                            | Allumó en modo Allumó                                                                       |  |
|       |                            | Anume en mode Anumé     Étaint an mada Allumá                                               |  |
|       |                            | <ul> <li>Étaint an mode Allumé /Vailla</li> </ul>                                           |  |
|       | Charge LISB                | Permet d'activer ou de désactiver la fonction <b>USB</b> pendant le mode Veille du moniteur |  |
|       | Charge 05b                 | remet d'activel ou de désactivel la fonction OSD pendant le mode venie du monitedi.         |  |
|       |                            | 😓 ALIENWARE 34 GAMING MONITOR - AW34250WM                                                   |  |
|       |                            | <b>β3 Jeux</b> Touche directe 3√                                                            |  |
|       |                            | - 🄅 Luminosité/Contraste Touche directe 4>                                                  |  |
|       |                            | En Source entrée         Charge USB         Allumé en mode Veille                           |  |
|       |                            | ☐ Affichage Perso réinitialis                                                               |  |
|       |                            |                                                                                             |  |
|       |                            | Resonaliser                                                                                 |  |
|       |                            | II Divers                                                                                   |  |
|       |                            | ① Plus d'informations                                                                       |  |
|       |                            | < Quitter                                                                                   |  |
|       |                            |                                                                                             |  |
|       | Perso réinitialis          | Restaurez les touches de raccourci à leurs paramètres par défaut.                           |  |

| lcône          | Menu et sous-menus  | Description                                                                                                    |  |
|----------------|---------------------|----------------------------------------------------------------------------------------------------|--|
| Lt.            | Divers              | Permet de modifier les paramètres de l'OSD, tels que <b>DDC/CI</b> , <b>Condtionnement LCD</b> , <b>Autodiagnostic</b> etc.                                                                                                    |  |
|                |                     | P ALIENWARE 34 GAMING MONITOR - AW3425DWM                                                                                                    |  |
|                |                     | C3     Jeux     DDC/CI     > Allumé       ★: Luminosité/Contraste     Conditionnement LCD     > EteInt                                                                                                    |  |
|                |                     | E Source entrée Autodiagnostic Sélectionner √                                                                                                    |  |
|                |                     | Affichage Heinit, autres     Heinit, autres     HP/PBP Réinitialisation                                                                                                    |  |
|                |                     | E Menu                                                                                                    |  |
|                |                     | Personnaliser                                                                                                    |  |
|                |                     | (T) Plus d'informations                                                                                                    |  |
|                |                     | < Quitter                                                                                                    |  |
|                |                     |                                                                                                    |  |
|                | DDC/CI              | <b>DDC/CI</b> (Canal d'affichage des données/Interface de commande) vous permet de régler les réglages du moniteur via un logiciel sur votre ordinateur. Sélectionnez <b>Éteint</b> pour désactiver cette fonction.                                                                                                    |  |
|                |                     | Activez cette fonction pour une meilleure expérience utilisateur et des performances optimales de votre moniteur.                                                                                                    |  |
|                |                     | Reference and a second and a second a second a s |  |
|                |                     | CA Jeux DDC/CI ↓✓ Altume                                                                                                    |  |
|                |                     | ⋅tenn         tuminoste         Contrionnement Lou         Letent           €] Source entrée         Autodiagnostic         Autodiagnostic         Autodiagnostic                                                                                                    |  |
|                |                     | 🖵 Affichage Réinit, autres                                                                                                    |  |
|                |                     | PIP/PBP Réinitialisation                                                                                                    |  |
|                |                     | E Menu                                                                                                    |  |
|                |                     | II Divers                                                                                                    |  |
|                |                     | Plus d'informations         < Quitter                                                                                                    |  |
|                |                     |                                                                                                    |  |
|                | Condtionnement LCD  | Aide à réduire les cas mineurs de rétention d'image. Selon le degré de rétention d'image, le programme peut prendre du temps à se mettre en opération. Pour démarrer <b>Condtionnement LCD</b> , sélectionnez <b>Allumé</b> .                                                                                                    |  |
|                | Autodiagnostic      | Permet de vérifier si votre moniteur fonctionne correctement.                                                                                                    |  |
|                | Réinit. autres      | Réinitialise tous les paramètres du menu <b>Divers</b> aux réglages d'usine.                                                                                                    |  |
|                | Réinitialisation    | Réinitialise tous les paramètres de l'OSD aux réglages d'usine.                                                                                                    |  |
| $(\mathbf{i})$ | Plus d'informations | Sélectionnez cette option pour Infos d'affichage et Support de moniteur Dell.                                                                                                    |  |
| $\odot$        |                     | SALIENWARE 34 GAMING MONITOR - AW34250WM                                                                                                    |  |
|                |                     | A Jeux Infos d'affichage Sélectionner √                                                                                                    |  |
|                |                     | - <b>ġ: Luminosite/Contraste</b> Support de moniteur Dell Selectionner √                                                                                                    |  |
|                |                     | €D Source entrée                                                                                                    |  |
|                |                     | -<br>III P(P/PBP                                                                                                    |  |
|                |                     | E Menu                                                                                                    |  |
|                |                     | Rersonnaliser                                                                                                    |  |
|                |                     | Plus d'informations                                                                                                    |  |
|                |                     | < Quitter                                                                                                    |  |

### Messages d'avertissement de l'OSD

Le message suivant s'affichera lorsque le moniteur ne prend pas en charge un mode de résolution particulier :

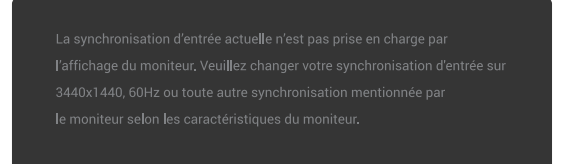

#### Figure 32. Message d'avertissement si un mode de résolution particulier n'est pas pris en charge

Cela signifie que l'écran ne peut pas se synchroniser avec le signal reçu depuis l'ordinateur. Voir Spécifications du moniteur pour connaître les limites des fréquences horizontales et verticales prises en charge par ce moniteur. La résolution recommandée est de **3440 x 1440**.

(i) **REMARQUE** : Le message peut varier légèrement en fonction du signal d'entrée connecté.

Vous verrez le message suivant avant que la fonction DDC/CI ne soit désactivée :

| Non |
|-----|
|     |

Figure 33. Message d'avertissement de DDC/CI

Le message suivant s'affichera lorsque vous augmentez le niveau de Luminosité au-delà du réglage d'usine pour la première fois :

| Nan |
|-----|
| NOT |
|     |
|     |

#### Figure 34. Message d'avertissement pour l'augmentation du niveau de luminosité

(i) **REMARQUE** : Si vous sélectionnez **Oui**, le message ne s'affichera pas la prochaine fois que vous modifiez le réglage de **Luminosité**.

Le message suivant ne s'affichera pas lorsque vous réglez **Modes de préréglage** sur **FPS**, **MOBA/RTS**, ou **Sports** pour la première fois :

| Non |  |
|-----|--|
|     |  |

Figure 35. Message d'avertissement pour le réglage des modes prédéfinis

(i) **REMARQUE** : Si vous choisissez Non, le niveau de Luminosité changera à 75% pour ces Modes de préréglage.

Le message suivant s'affichera lorsque vous modifiez le réglage par défaut des fonctions d'économie d'énergie sur **Smart HDR** ou **Charge USB** pour la première fois après une réinitialisation d'usine :

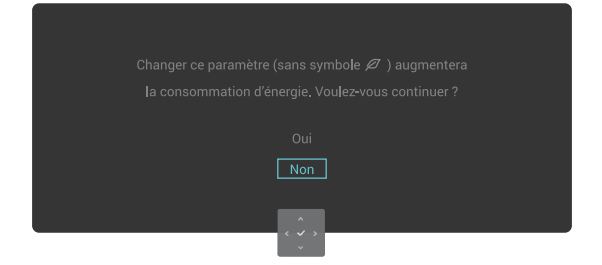

#### Figure 36. Message d'avertissement pour le changement du réglage par défaut

(i) **REMARQUE** : Si vous sélectionnez **Oui** pour l'une des fonctions mentionnées ci-dessus, le message ne s'affichera pas la prochaine fois que vous modifiez les réglages de ces fonctions. Lorsque vous effectuez une réinitialisation d'usine, le message s'affiche à nouveau.

Le message suivant s'affichera lorsque le moniteur passe en Mode Veille :

Entrée en mode veille...

#### Figure 37. Message d'avertissement pour le passage en mode Veille

(i) **REMARQUE** : Le message peut varier légèrement en fonction du signal d'entrée connecté.

Activez l'ordinateur et réveillez le moniteur pour pouvoir accéder à Utilisation du Lanceur de menu.

L'OSD fonctionne uniquement en mode de fonctionnement normal. Le message suivant s'affichera lorsque vous appuyez sur le bouton du joystick en mode Veille, en fonction de l'entrée sélectionnée :

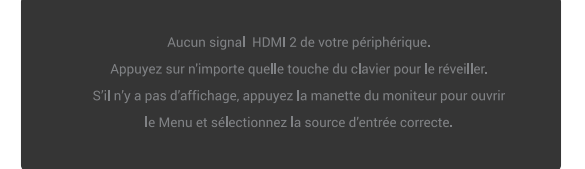

#### Figure 38. Message d'avertissement pour l'accès au lanceur de menu

(i) **REMARQUE** : Le message peut varier légèrement en fonction du signal d'entrée connecté.

Activez l'ordinateur et réveillez le moniteur pour pouvoir accéder à Utilisation du Lanceur de menu.

Le message suivant s'affichera si l'entrée DP, HDMI 1 ou HDMI 2 est sélectionnée et qu'un câble correspondant n'est pas branché :

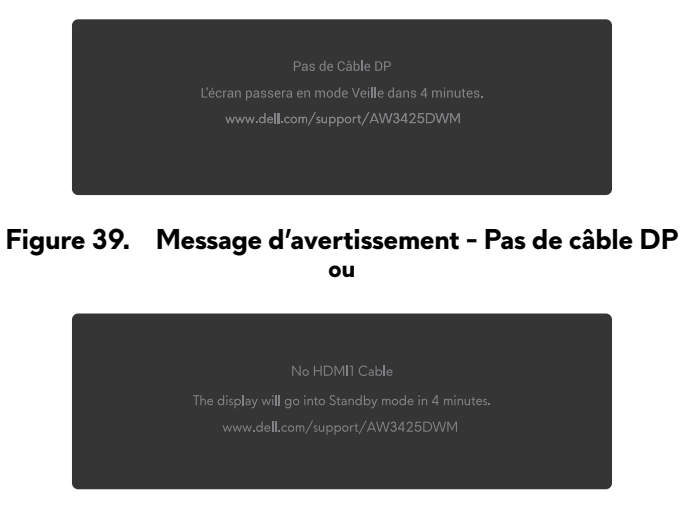

Figure 40. Message d'avertissement - Pas de câble HDMI1

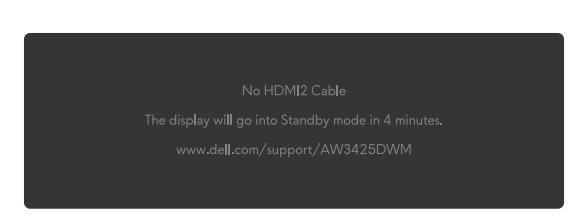

#### Figure 41. Message d'avertissement - Pas de câble HDMI 2

(i) **REMARQUE** : Le message peut varier légèrement en fonction du signal d'entrée sélectionné.

Le message suivant s'affichera lorsque **Réinitialisation** est sélectionné :

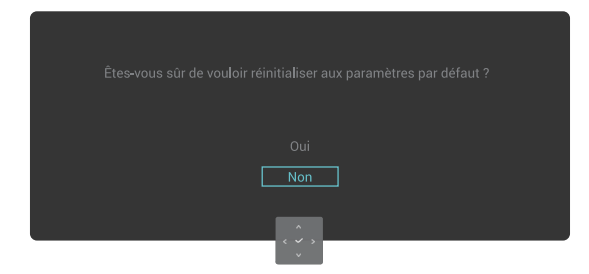

Figure 42. Message d'avertissement pour la réinitialisation d'usine

Pour plus d'informations, consultez Guide de dépannage.

ou

### Verrouillage des boutons de commande

Vous pouvez verrouiller les boutons de commande du moniteur pour empêcher l'accès au menu OSD et/ou au bouton d'alimentation.

- 1. Poussez et maintenez le joystick vers le haut/bas/gauche/droite pendant environ 4 secondes jusqu'à ce qu'un menu contextuel apparaisse.
- 2. Poussez le bouton du joystick pour sélectionner l'une des options suivantes :

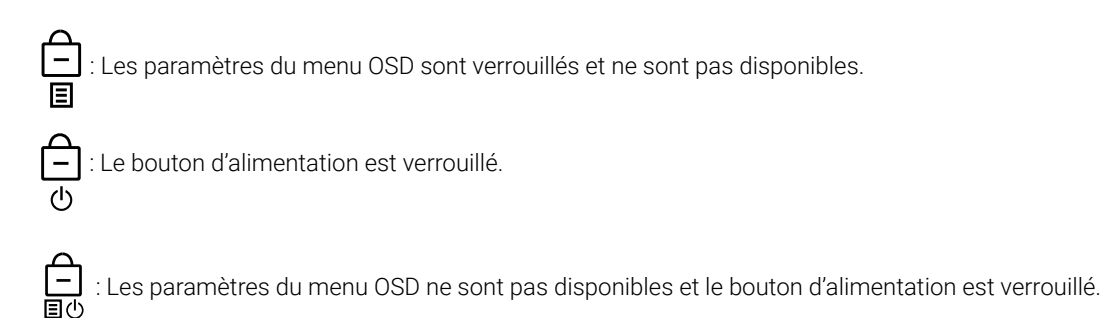

**3.** Appuyez sur le bouton du joystick pour confirmer la configuration.

Pour déverrouiller, poussez et maintenez le bouton du joystick vers le haut / vers le bas / vers la gauche / vers la droite pendant quatre secondes jusqu'à ce qu'un menu s'affiche, puis sélectionnez 🕒 pour déverrouiller et fermer le menu contextuel.

## Régler la résolution au maximum

(i) **REMARQUE** : Les étapes peuvent varier légèrement en fonction de la version de Windows que vous avez.

#### Pour régler le moniteur sur la résolution maximale :

Dans Windows® 10 et Windows 11 :

- 1. Cliquez avec le bouton droit sur le Bureau et cliquez sur Display settings (Paramètres d'affichage).
- 2. Si plusieurs moniteurs sont connectés, veuillez sélectionner AW3425DWM.
- 3. Cliquez sur la liste déroulante Display Resolution (Résolution d'affichage) et sélectionnez 3440 x 1440.

#### 4. Cliquez sur Keep changes (Garder les modifications).

Si vous ne voyez pas l'option 3440 x 1440, vous devez mettre à jour le pilote de votre carte graphique à la dernière version. Selon votre ordinateur, utilisez l'une des méthodes suivantes :

#### Si vous avez un ordinateur de bureau ou portable Dell :

• Allez sur le Site de support Dell, entrez l'étiquette de service, et téléchargez le dernier pilote pour votre carte graphique.

#### Si vous n'utilisez pas un ordinateur Dell (portable ou de bureau) :

- Allez sur le site de support de votre ordinateur non Dell et téléchargez les derniers pilotes de la carte graphique.
- Allez sur le site de support de votre carte graphique et téléchargez les derniers pilotes de la carte graphique.

## Exigences pour jouer ou lire du contenu HDR

#### 1. Avec un DVD Ultra Blu-Ray ou une console de jeu

Assurez-vous que le lecteur DVD ou la console de jeu est compatible avec HDR, comme Panasonic DMP-UB900 ou PS5.

#### 2. Avec un PC

Assurez-vous que la carte graphique utilisée est compatible avec HDR, c'est-à-dire qu'elle a un port compatible HDMI 2.1 (avec option HDR) et que le pilote graphique HDR est installé. Un programme d'application compatible avec HDR doit être utilisé, tel que Cyberlink PowerDVD 17, Windows 10/11 Movies & TV app.

(i) **REMARQUE :** Pour télécharger et installer le dernier pilote graphique prenant en charge la lecture de contenu HDR sur votre ordinateur de bureau ou portable Dell, voir Pilotes sur le Site de support de Dell.

#### **NVIDIA**

Pour la gamme complète des cartes graphiques NVIDIA compatibles avec HDR, voir Page d'accueil de NVIDIA.

Assurez-vous de télécharger un pilote qui prend en charge le mode de lecture en plein écran (tels que les jeux PC, les lecteurs Ultra Blu-Ray), HDR sur Win 10 Redstone 2 OS : 381.65 ou une version ultérieure.

#### AMD

Pour la gamme complète des cartes graphiques AMD compatibles avec HDR, voir Page d'accueil de AMD. Lisez les informations de support du pilote HDR et téléchargez le dernier pilote.

#### Intel (graphiques intégrés)

Processeur compatible avec HDR : Cannon Lake ou une version ultérieure

Lecteur HDR approprié : Appli Films & TV de Windows 10

Système d'exploitation (SE) compatible avec HDR : Windows 10 Redstone 3

Pilote avec prise en charge de HDR : Voir Pilotes sur le site de support d'Intel pour le dernier pilote HDR.

(i) **REMARQUE** : Une lecture HDR à partir du SE (telle qu'une lecture HDR dans une fenêtre du bureau) nécessite Windows 10 Redstone 2 ou une version ultérieure avec un programme d'application approprié tel que PowerDVD 17. La lecture des contenus protégés nécessite un logiciel et/ou un matériel DRM approprié, tel que Microsoft PlayReady. Pour plus d'informations sur le support, voir le Site de support de Microsoft.

## Utilisation de la fonction AlienFX<sup>™</sup>

Vous pouvez personnaliser les fonctions avancées de votre moniteur avec AlienFX™ dans Alienware Command Center (AWCC).

- (i) **REMARQUE** : Si vous utilisez un ordinateur de bureau ou portable Alienware Gaming, vous pouvez accéder directement à AWCC.
- (i) **REMARQUE** : Pour plus d'informations, voir Aide en ligne de Alienware Command Center.

## Pré-requis

Avant d'installer AWCC sur un ordinateur non Alienware :

- Assurez-vous que le système d'exploitation de votre ordinateur est Windows 10 R3 ou une version ultérieure.
- Assurez-vous que votre connexion Internet est active.
- Si vous voulez ajuster les effets d'éclairage, assurez-vous de connecter le moniteur Alienware à l'ordinateur avec le câble USB type B en amont fourni.

## Installation de l'application AWCC en utilisant Windows Update

1. Lorsque le moniteur est connecté pour la première fois à un ordinateur sur lequel l'application AWCC n'est pas encore installée, l'application sera téléchargée et installée sur l'ordinateur. Cette installation prendra quelques minutes.

Image: Ce processus de téléchargement dépend de la connexion Internet.

- 2. Naviguez jusqu'au dossier du programme pour vérifier que l'installation s'est déroulée correctement. Vous pouvez également trouver l'application AWCC dans le menu Start (Commencer).
- 3. Connectez votre moniteur à l'ordinateur.
- 4. Redémarrez l'ordinateur.
- **5.** Lancez l'application AWCC.

(i) **REMARQUE :** Si le moniteur n'apparaît pas sur l'écran du tableau de bord de AWCC, allez dans la fenêtre Paramètres du SE, cliquez sur **Apps (Applis)** puis cliquez sur **Installed apps (Applis installées)**, recherchez **Alienware Command Center Package Manager (Gestionnaire de paquet Alienware Command Center)** pour ajouter les paquets.

6. Si la mise à jour du pilote n'apparaît pas sur votre ordinateur, installez AWCC à partir du site d'assistance Dell.

## Installation de l'application AWCC à partir du site Web de support Dell

- 1. Allez sur le site de support de Dell dans Pilotes sur le Site de support de Dell, entrez AW3425DWM dans la zone de recherche. Vous arriverez sur la page de support du produit.
- 2. Allez dans Pilotes et téléchargements. Téléchargez la dernière version de l'application Alienware Command Center.
- 3. Ouvrez le dossier dans lequel vous avez enregistré les fichiers d'installation téléchargés.
- 4. Double-cliquez sur le fichier d'installation téléchargé et suivez les instructions de l'écran pour terminer l'installation.

## Réglage des fonctions de jeu

- 1. Lancez l'application AWCC à partir du menu Start (Commencer).
- 2. Dans la fenêtre du tableau de bord, cliquez sur l'image du moniteur pour accéder à l'appareil.
- 3. Sélectionnez le panneau Jeux pour personnaliser les fonctions suivantes :
- **Configuration générale:** Pour régler le stabilisateur foncé, le temps de réponse, le mode d'amélioration de jeu et pour configurer les touches de raccourci avec le stabilisateur foncé, le basculement de la vision, Vision 1/Vision 2/Vision 3.
- Configuration Vision 1/Vision 2/Vision 3 : Pour personnaliser les fonctions du mode Vision.

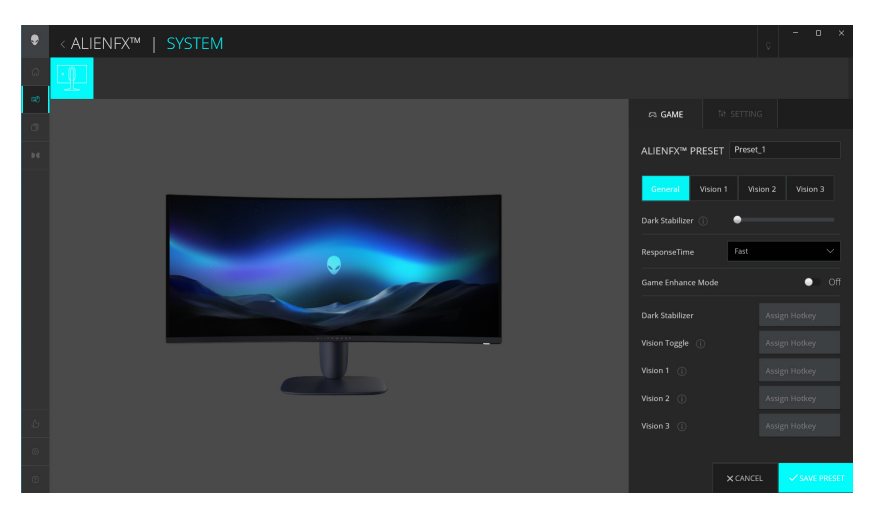

Figure 43. Lancez l'application AWCC

### Configuration générale

Cliquez sur le bouton Général pour améliorer votre expérience de jeu en utilisant les fonctions fournies.

#### Tableau 25. Personnalisation générale.

| Fonction                                      | Description                                                                                 |
|-----------------------------------------------|---------------------------------------------------------------------------------------------|
| Stabilisateur foncé                           | Voir Stabilisateur foncé.                                                                   |
| Temps de réponse                              | Permet de régler le Temps de réponse sur Rapide, Super rapide ou Extrême.                   |
| Mode amélioration jeu                         | Voir Fréq. images et Minuterie.                                                             |
| Fréq. images/Position de la minuterie         | Permet de régler la position de Haut à gauche, Bas à gauche, Haut à droite et Bas à droite. |
| Minuterie                                     | Pour régler la minuterie avec Ëteint, 30 min, 40 min, 50 min, 60 min, 90 min.               |
| Touches de raccourci -<br>Stabilisateur foncé | Voir <b>Stabilisateur foncé</b> .                                                           |
| Touches de raccourci -<br>Échanger Vision     | Permet d'activer la vision active et d'enregistrer dans le préréglage.                      |
| Touches de raccourci -<br>Vision 1            | Active/désactive la prévisualisation du mode Vision 1.                                      |

| Fonction                           | Description                                            |
|------------------------------------|--------------------------------------------------------|
| Touches de raccourci -<br>Vision 2 | Active/désactive la prévisualisation du mode Vision 2. |
| Touches de raccourci -<br>Vision 3 | Active/désactive la prévisualisation du mode Vision 3. |

### Personnalisation des modes Vision

Le menu AlienVision contient trois configurations de Vision : Vision 1, Vision 2, Vision 3.

Chaque configuration de Vision enregistre un réglage d'effet AlienVision différent, pour changer rapidement de l'une à l'autre à tout moment.

- () **REMARQUE** : Pour visualiser les effets pendant la personnalisation des fonctions, basculez le commutateur PRÉVISUALISATION sur Activé.
- (i) **REMARQUE** : D'autres modèles de produits peuvent prendre en charge des fonctions différentes.

 Tableau 26.
 Personnalisation de Vision 1/Vision 2/Vision 3.

| Fonction             | Description                                                                                                    |
|----------------------|----------------------------------------------------------------------------------------------------|
|                      | Le mode Vision contient le mode Nuit et le mode Chroma :                                                            |
| Mode Vision          | • Nuit: Améliore le contraste et la clarté dans les scènes de jeu sombres.                                          |
|                      | • <b>Chroma:</b> Applique une palette de couleurs thermiques pour différencier les objets du jeu de l'arrière-plan. |
| Taille               | Utilisez le curseur pour agrandir la fenêtre de prévisualisation ou la restaurer à la taille par défaut.            |
|                      | (i) <b>REMARQUE</b> : Cette fonction n'est pas disponible pour Croix.                                               |
|                      | Cette fonction peut rendre l'image plus nette ou douce.                                                             |
| Finesse              | Utilisez le curseur pour régler le niveau de netteté de « Éteint » à « Élevé ».                                     |
|                      | () <b>REMARQUE</b> : Cette fonction permet de rendre l'image plus nette ou plus douce.                              |
|                      | Basculez le commutateur Croix pour activer ou désactiver cette fonction.                                            |
| Croix                | • Style : Sélectionnez un type de viseur correspondant au gameplay dans la liste déroulante.                        |
|                      | Couleur: Sélectionnez la couleur du viseur que vous préférez.                                                       |
| Réinitialiser Vision | Réinitialise tous les paramètres du mode de vision actuel aux réglages d'usine.                                     |

## Réglage

- 1. Lancez l'application AWCC à partir du menu Start (Commencer).
- 2. Dans la fenêtre du tableau de bord, cliquez sur l'image du AW3425DWM pour accéder à l'appareil.
- 3. Sélectionnez le panneau Réglage pour personnaliser les fonctions suivantes :
- Configuration de l'affichage: Permet de régler la luminosité et le contraste de l'écran.
- Configuration PIP/PBP: Permet d'afficher des images de différentes sources vidéo.

#### Configuration de l'affichage

Cliquez sur le bouton Affichage pour ajuster les paramètres d'affichage.

 Tableau 27.
 Configuration de l'affichage.

| Fonction               | Description                                                                                                    |  |  |
|------------------------|----------------------------------------------------------------------------------------------------|--|--|
| Luminosité             | Utilisez les curseurs pour effectuer le réglage. Voir Luminosité et Contraste.                                                                                                    |  |  |
| Contraste              | (i) <b>REMARQUE</b> : Ces fonctions peuvent être désactivées en fonction de l'état actuel de HDR.                                                                                                    |  |  |
| Modes de préréglage    | La liste déroulante des Modes prédéfinis change en fonction de l'état du commutateur<br>Utiliser HDR.<br>Lorsque vous mettez le commutateur Smart HDR sur Activé, voir Smart HDR. Lorsque vous<br>mettez le commutateur Smart HDR sur Désactivé, voir Modes de préréglage. |  |  |
| Utiliser HDR           | Pour jouer avec HDR, mettez le commutateur <b>Smart HDR</b> sur Activé ou Désactivé.                                                                                                    |  |  |
| Résolution/Tx rafraîch | <ul> <li>Permet de modifier les réglages de la résolution et du taux de rafraîchissement du système.</li> <li>(i) REMARQUE : Cette fonction est désactivée lorsque vous dupliquez l'écran sur plusieurs moniteurs.</li> </ul>                                              |  |  |

#### Configuration de l'entrée

Cette fonction permet d'afficher des images de différentes sources vidéo.

Lorsque vous mettez le commutateur **PIP/PBP** sur ACTIVÉ, les options des modes PBP ou PIP prédéfinis s'affichent sous la fenêtre de prévisualisation et vous pouvez sélectionner le mode préféré.

Cette fonction ouvre une fenêtre affichant la sortie visuelle d'une autre source d'entrée.

#### Tableau 28. Configuration PIP/PBP.

| Fonction                 | Description                                                                                                    |  |  |
|--------------------------|----------------------------------------------------------------------------------------------------|--|--|
| Source d'entrée actuelle | Sélectionnez les entrées vidéo pour votre écran d'affichage.                                                                                                    |  |  |
| PIP/PBP                  | <ul> <li>Configuration PIP/PBP : Pour jouer avec PIP/PBP, mettez le commutateur sur Activé ou Désactivé. Lorsque le commutateur est réglé sur Activé , vous pouvez choisir les types de PIP/PBP avec les boutons de fonction à gauche, comme suit : <ol> <li>PIP/PBP Désactivé</li> <li>PIP/PBP Petit</li> <li>PIP/PBP Grand</li> <li>50%-50%</li> <li>25%-75%</li> <li>75%-25%</li> <li>33%-67%</li> <li>67%-33%</li> </ol> </li> <li>Source entrée : Sélectionnez les entrées vidéo pour la fenêtre principale et la fenêtre secondaire.</li> <li>Échange vidéo : Vous pouvez échanger les entrées vidéo de la fenêtre principale et de la fenêtre secondaire.</li> <li>Touche de raccourci Échange vidéo : Vous pouvez définir les touches de raccourci pour échanger les entrées vidéo de la fenêtre secondaire.</li> <li>Changer la position de pip : Vous pouvez définir les touches de raccourci pour échanger les entrée PIP.</li> <li>Contraste (Sous) : Utilisez le curseur pour régler le niveau de contraste de l'image dans la forêtre principale et la l'image dans la forêtre principale et la l'image dans la forêtre principale dans la forêtre principale dans la forêtre princip</li></ul> |  |  |

## Guide de dépannage

MISE EN GARDE : Avant de débuter les procédures de cette section, suivez les Instructions de sécurité.

### Test automatique

Votre écran dispose d'une fonction de test automatique qui vous permet de vérifier s'il fonctionne correctement. Si votre moniteur et votre ordinateur sont connectés correctement mais que l'écran du moniteur reste éteint, utilisez la fonction de test automatique du moniteur en suivant ces étapes :

- 1. Éteignez votre ordinateur et votre moniteur.
- 2. Débranchez le câble vidéo de l'ordinateur.
- **3.** Pour garantir le bon déroulement du test automatique, débranchez tous les câbles numériques et analogiques à l'arrière de l'ordinateur.
- 4. Allumez le moniteur.

Une boîte de dialogue doit s'afficher sur l'écran, indiquant que le moniteur fonctionne correctement et ne reçoit aucun signal vidéo. En mode de test automatique, le voyant LED d'alimentation reste allumé en blanc (couleur par défaut).

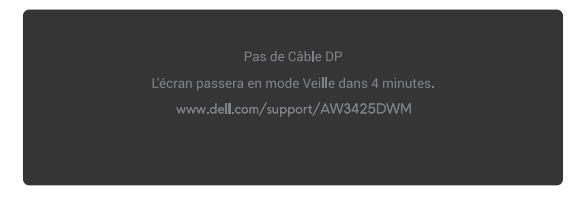

Figure 44. Message d'avertissement - Pas de câble DP

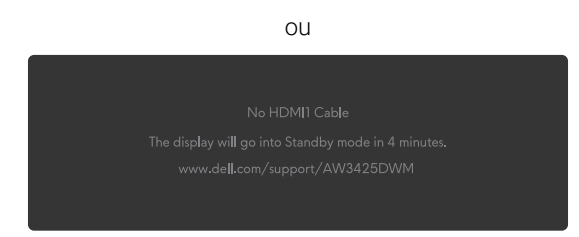

Figure 45. Message d'avertissement - Pas de câble HDMI1

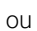

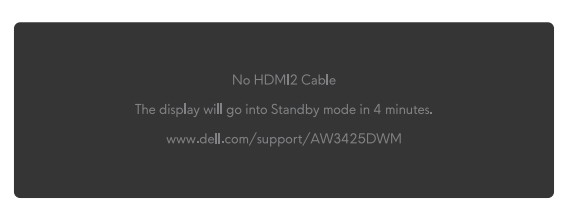

#### Figure 46. Message d'avertissement - Pas de câble HDMI 2

- (i) **REMARQUE** : Le message peut varier légèrement en fonction du signal d'entrée connecté.
- (i) **REMARQUE** : Cette boîte de dialogue s'affichera également lors du fonctionnement habituel du système en cas de déconnexion ou de dommages au câble vidéo.
- 5. Éteignez votre moniteur et reconnectez le câble vidéo, puis rallumez votre ordinateur ainsi que votre moniteur.

Après avoir effectué les étapes ci-dessus, si le moniteur n'affiche toujours pas de sortie vidéo, le problème peut provenir de la carte graphique ou de l'ordinateur.

## Diagnostiques intégrés

Votre moniteur dispose d'outils de diagnostic intégrés qui vous aident à déterminer si l'anomalie de l'écran ou le bruit audible que vous entendez est un problème inhérent à votre moniteur.

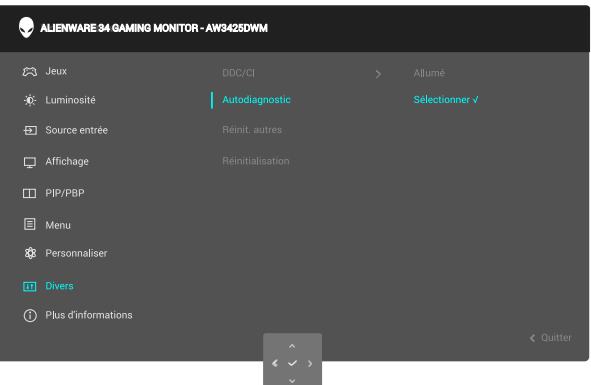

Figure 47. Message de diagnostic intégré

#### Pour exécuter le diagnostic intégré :

- 1. Assurez-vous que l'écran est propre (il n'y a pas de particules de poussière sur la surface de l'écran).
- 2. Poussez ou appuyez sur le bouton du joystick pour afficher le lanceur de menu.
- 3. Poussez le bouton du joystick vers le haut pour sélectionner et ouvrir le menu principal.
- 4. Poussez le bouton du joystick pour naviguer et sélectionner Divers > Autodiagnostic dans le menu OSD.
- 5. Appuyez sur le bouton du joystick pour commencer le diagnostic intégré. Un écran gris s'affiche.
- 6. Observez si l'écran présente des défauts ou des anomalies.
- 7. Appuyez à nouveau sur le bouton du joystick jusqu'à ce qu'un écran rouge s'affiche.
- 8. Observez si l'écran présente des défauts ou des anomalies.

Répétez les étapes 7 et 8 jusqu'à ce que l'écran affiche les couleurs vert, bleu, noir et blanc. Notez toute anomalie ou tout défaut.

Le test est terminé lorsqu'un écran de texte apparaît. Pour quitter, appuyez à nouveau sur le bouton du joystick.

Si vous ne détectez pas d'anomalies quelconques lors de l'utilisation de l'outil de diagnostic intégré, le moniteur fonctionne correctement. Vérifiez la carte vidéo et l'ordinateur.

## Problèmes courants

Le tableau suivant contient des informations générales sur les problèmes les plus courants avec le moniteur et des solutions :

| Tableau 29. | Description | des problèmes | courants. |
|-------------|-------------|---------------|-----------|
|-------------|-------------|---------------|-----------|

| Symptômes<br>courants                        | Ce qui se passe                                      | Solutions possibles                                                                                                    |  |
|----------------------------------------------|------------------------------------------------------|----------------------------------------------------------------------------------------------------|--|
| Pas de vidéo/LED<br>d'alimentation<br>éteint | Pas d'image                                          | <ul> <li>Vérifiez que la prise électrique utilisée fonctionne correctement en<br/>branchant un autre appareil électrique dessus.</li> <li>Vérifiez que le bouton d'alimentation est appuvé correctement.</li> </ul>                                                                   |  |
| Pas de vidéo/LED<br>d'alimentation           | Pas d'image ou pas de<br>Iuminosité                  | <ul> <li>Augmentez les contrôles de la luminosité et du contraste avec le menu OSD<br/>Luminosité/Contraste.</li> </ul>                                                                                                    |  |
| allumé                                       |                                                      | <ul> <li>Effectuez un contrôle des fonctions Test automatique du moniteur.</li> <li>Vérifiez que les broches du connecteur du câble vidéo ne sont pas tordues ni cassées.</li> <li>Exécutez le diagnostic intégré. Pour plus d'informations, voir le menu Autodiagnostic .</li> </ul> |  |
|                                              |                                                      | • Vérifiez que la bonne source a été sélectionnée dans le menu Source entrée.                                                                                                    |  |
| Mauvaise mise au                             | L'image est floue, trouble ou                        | Débranchez les câbles d'extension vidéo.                                                                                                    |  |
| point                                        | voilee.                                              | <ul> <li>Réinitialisez le moniteur pour restaurer les réglages d'usine. Pour plus<br/>d'informations, voir le menu Réinitialisation.</li> </ul>                                                                                                    |  |
|                                              |                                                      | Changez la résolution vidéo sur le rapport d'aspect correct.                                                                                                    |  |
| Vidéo tremblante/<br>vacillante              | Image comportant des<br>vagues ou un léger           | <ul> <li>Réinitialisez le moniteur pour restaurer les réglages d'usine. Pour plus<br/>d'informations, consultez Réinitialisation.</li> </ul>                                                                                                    |  |
|                                              | mouvement                                            | Vérifiez les facteurs environnementaux.                                                                                                    |  |
|                                              |                                                      | Déplacez le moniteur et testez-le dans une autre pièce.                                                                                                    |  |
| Pixels manquants                             | L'écran LCD possède des points.                      | Éteignez et rallumez l'écran.                                                                                                    |  |
|                                              |                                                      | <ul> <li>Les pixels qui sont éteints d'une manière permanente sont un défaut naturel<br/>de la technologie LCD.</li> </ul>                                                                                                    |  |
|                                              |                                                      | <ul> <li>Pour plus d'informations sur la Politique de la qualité et des pixels des<br/>écrans Dell, voir Consignes Dell relatives aux pixels des écrans.</li> </ul>                                                                                                    |  |
| Pixels allumés en                            | L'écran LCD possède des<br>points lumineux.          | • Éteignez et rallumez l'écran.                                                                                                    |  |
| permanence                                   |                                                      | • Les pixels qui sont éteints d'une manière permanente sont un défaut naturel<br>de la technologie LCD.                                                                                                    |  |
|                                              |                                                      | <ul> <li>Pour plus d'informations sur la Politique de la qualité et des pixels des<br/>écrans Dell, voir Consignes Dell relatives aux pixels des écrans.</li> </ul>                                                                                                    |  |
| Problèmes de<br>luminosité                   | Image trop terne ou trop<br>Iumineuse                | Réinitialisez le moniteur pour restaurer les réglages d'usine. Pour plus<br>d'informations, consultez Réinitialisation.                                                                                                    |  |
|                                              |                                                      | • Ajustez les contrôles de la luminosité et du contraste avec le menu OSD<br>Luminosité/Contraste.                                                                                                    |  |
| Déformation<br>géométrique                   | Image mal centrée                                    | Réinitialisez le moniteur pour restaurer les réglages d'usine. Pour plus d'informations, consultez Réinitialisation.                                                                                                    |  |
| Lignes<br>horizontales et<br>verticales      | L'écran affiche une ou<br>plusieurs lignes           | <ul> <li>Réinitialisez le moniteur pour restaurer les réglages d'usine. Pour plus<br/>d'informations, consultez Réinitialisation.</li> </ul>                                                                                                    |  |
|                                              |                                                      | • Utilisez la fonction de test du moniteur Test automatique pour vérifier si de telles lignes apparaissent également dans le mode de test automatique.                                                                                                    |  |
|                                              |                                                      | <ul> <li>Vérifiez que les broches du connecteur du câble vidéo ne sont pas tordues<br/>ni cassées.</li> </ul>                                                                                                    |  |
|                                              |                                                      | <ul> <li>Exécutez le diagnostic intégré. Pour plus d'informations, consultez<br/>Autodiagnostic.</li> </ul>                                                                                                    |  |
| Problèmes de<br>synchronisation              | L'écran est brouillé ou<br>semble découpé en pièces. | Réinitialisez le moniteur pour restaurer les réglages d'usine. Pour plus<br>d'informations, consultez Réinitialisation.                                                                                                    |  |
|                                              |                                                      | • Utilisez la fonction de test du moniteur Test automatique pour vérifier si l'écran brouillé apparaît également dans le mode de test automatique.                                                                                                    |  |
|                                              |                                                      | <ul> <li>Vérifiez que les broches du connecteur du câble vidéo ne sont pas tordues<br/>ni cassées</li> </ul>                                                                                                    |  |
|                                              |                                                      | Redémarrez l'ordinateur en mode de sécurité                                                                                                    |  |

| Symptômes<br>courants                                                                                                    | Ce qui se passe                                                                      | Solutions possibles                                                                                                    |  |
|----------------------------------------------------------------------------------------------------|--------------------------------------------------------------------------------------|----------------------------------------------------------------------------------------------------|--|
| Problèmes liés à la                                                                                                    | Signes visibles de fumée ou                                                          | N'effectuez aucun dépannage.                                                                                                    |  |
| securite                                                                                                    | d'étincelles                                                                         | Contacter Dell immédiatement.                                                                                                    |  |
| Problèmes<br>intermittents                                                                                                    | Mauvais fonctionnement<br>marche/arrêt du moniteur                                   | • Vérifiez que la connexion du câble vidéo entre l'ordinateur et le moniteur est correctement faite.                                                                                                    |  |
|                                                                                                    |                                                                                      | <ul> <li>Réinitialisez le moniteur pour restaurer les réglages d'usine. Pour plus<br/>d'informations, consultez Réinitialisation.</li> </ul>                                                                                                    |  |
|                                                                                                    |                                                                                      | <ul> <li>Utilisez la fonction de test du moniteur Test automatique pour vérifier<br/>si le problème intermittent se produit également dans le mode de test<br/>automatique.</li> </ul>                                                                       |  |
| Couleur absente                                                                                                    | Couleur absente de l'image                                                           | • Effectuez un contrôle des fonctions Test automatique du moniteur.                                                                                                    |  |
|                                                                                                    |                                                                                      | • Vérifiez que la connexion du câble vidéo entre l'ordinateur et le moniteur est correctement faite.                                                                                                    |  |
|                                                                                                    |                                                                                      | <ul> <li>Vérifiez que les broches du connecteur du câble vidéo ne sont pas tordues<br/>ni cassées.</li> </ul>                                                                                                    |  |
| Mauvaise couleur                                                                                                    | La couleur de l'image est incorrecte                                                 | Réinitialise tous les paramètres du menu <b>Jeux</b> aux réglages d'usine en<br>utilisant Réinitialiser le jeu.                                                                                                    |  |
|                                                                                                    |                                                                                      | <ul> <li>Changez Format entrée couleurs sur RGB ou YCbCr/YPbPr dans les<br/>paramètres OSD Affichage.</li> </ul>                                                                                                    |  |
|                                                                                                    |                                                                                      | Exécutez le diagnostic intégré. Pour plus d'informations, consultez<br>Autodiagnostic.                                                                                                    |  |
| Couleur incorrecte<br>en mode HDR                                                                                                    | Bandes de couleur dans les<br>images                                                 | Essayez de réduire la fréquence (DP : 3440 x 1440 à 60 Hz, HDMI : 3440 x 1440 à 60 Hz).                                                                                                    |  |
| L'image de l'écran                                                                                                    | L'image est centrée sur<br>l'écran mais ne remplie pas<br>la surface entière visible | Vérifiez les réglages de <b>Proportions</b> dans le menu OSD <b>Affichage</b> .                                                                                                    |  |
| est trop petite                                                                                                    |                                                                                      | <ul> <li>Réinitialisez le moniteur pour restaurer les réglages d'usine. Pour plus<br/>d'informations, consultez Réinitialisation.</li> </ul>                                                                                                    |  |
| Impossible de<br>régler le moniteur<br>avec le joystick                                                                                                    | L'OSD n'apparaît pas à<br>l'écran.                                                   | • Éteignez le moniteur, débranchez le câble d'alimentation, rebranchez-le, puis rallumez le moniteur.                                                                                                    |  |
|                                                                                                    |                                                                                      | <ul> <li>Vérifiez si le menu OSD est verrouillé. Si oui, poussez et maintenez le joystick<br/>vers le haut/bas/gauche/droite pendant 4 secondes pour déverrouiller. Pour<br/>plus d'informations, consultez Verrouillage des boutons de commande.</li> </ul> |  |
| Pas de signal<br>d'entrée lorsque<br>les contrôles de                                                                                                    | Pas d'image, le voyant LED<br>est allumé                                             | <ul> <li>Vérifiez la source de signal. Vérifiez que l'ordinateur n'est pas en mode<br/>Économie d'énergie en déplaçant la souris ou en appuyant sur n'importe<br/>quelle touche du clavier.</li> </ul>                                                       |  |
| l'utilisateur sont<br>utilisés                                                                                                    |                                                                                      | Vérifiez que le câble de signal est correctement branché. Rebranchez-le si<br>nécessaire.                                                                                                    |  |
|                                                                                                    |                                                                                      | Redémarrez l'ordinateur ou le lecteur vidéo.                                                                                                    |  |
| L'image ne remplit<br>pas l'écran entier                                                                                                    | L'image n'est pas aussi<br>longue ou aussi large que<br>l'écran.                     | • A cause des différents formats vidéo (Proportions), le moniteur peut afficher l'image en plein écran.                                                                                                    |  |
|                                                                                                    |                                                                                      | <ul> <li>Exécutez le diagnostic intégré. Pour plus d'informations, consultez<br/>Autodiagnostic.</li> </ul>                                                                                                    |  |
| Les images<br>affichées<br>apparaissent de<br>manière incorrecte<br>lorsque le câble<br>DP/HDMI est<br>connecté via un<br>adaptateur USB<br>type C ou une<br>station d'accueil<br>à votre ordinateur<br>portable ou de<br>burgau | L'écran se fige, est tout<br>noir ou un écran anormal<br>s'affiche.                  | N'utilisez pas d'adaptateur ou de station d'accueil USB type C. Branchez le câble<br>DP/HDMI directement sur votre ordinateur portable ou de bureau.                                                                                                    |  |

| Symptômes<br>courants                                                                                                    | Ce qui se passe                                                                                     | Solutions possibles                                                                                                    |
|----------------------------------------------------------------------------------------------------|----------------------------------------------------------------------------------------------------|----------------------------------------------------------------------------------------------------|
| Scintillement de<br>l'écran                                                                                                    | Il y a un scintillement<br>perceptible dans les images<br>affichées.                                | • Utilisez la résolution native de votre moniteur (3440 x 1440 à 60 Hz) ou un taux de rafraîchissement plus élevé.                                                                                                    |
|                                                                                                    |                                                                                                    | • Si le taux de rafraîchissement variable (VRR) est activé sur votre appareil,<br>désactivez le taux de rafraîchissement variable (VRR).                                                                                                    |
|                                                                                                    |                                                                                                    | <ul> <li>Si vous utilisez une carte graphique NVIDIA et que G-Sync est activé,<br/>désactivez G-Sync.</li> </ul>                                                                                                    |
|                                                                                                    |                                                                                                    | • Si vous utilisez une carte graphique AMD et que Free-Sync est activé, désactivez Free-Sync.                                                                                                    |
|                                                                                                    |                                                                                                    | • Mettez à jour le pilote et le firmware de la carte graphique avec la version la plus récente.                                                                                                    |
|                                                                                                    |                                                                                                    | <ul> <li>Changez le câble qui connecte le moniteur à l'ordinateur. Un câble<br/>défectueux peut causer une rupture du signal lors de sa transmission.</li> </ul>                                                                                                    |
|                                                                                                    |                                                                                                    | <ul> <li>Vérifiez l'environnement. Les champs électromagnétiques peuvent causer<br/>un scintillement de l'écran. Si un autre appareil est branché sur la même<br/>multiprise que le moniteur, essayez de le débrancher.</li> </ul>                                                                                                    |
| Rétention d'image<br>à partir d'une<br>image statique<br>qui a été affichée<br>pendant une<br>longue période sur<br>le moniteur | Une ombre faible à partir<br>d'une image statique<br>apparaît sur l'écran                           | <ul> <li>Réglez l'écran pour qu'il s'éteigne après quelques minutes d'inactivité. Ils<br/>peuvent être réglés dans Options d'alimentation dans Windows ou dans<br/>Économie d'énergie dans Mac.</li> </ul>                                                                                                    |
|                                                                                                    |                                                                                                    | <ul> <li>Vous pouvez également utiliser un économiseur d'écran qui change<br/>dynamiquement.</li> </ul>                                                                                                    |
|                                                                                                    |                                                                                                    | Pour plus d'informations, consultez Instructions d'entretien.                                                                                                    |
| La luminance ou<br>la couleur des<br>images sur l'écran<br>est incorrecte                                                       | Des taches visibles (claires<br>ou foncées), des lignes ou<br>des mura apparaissent sur<br>l'écran. |                                                                                                    |
| Un décalage des<br>pixels se produit                                                                                            | L'image de l'écran se déplace doucement.                                                            | Le décalage des pixels est une fonction qui déplace les pixels de l'écran pour<br>éviter la rétention d'image sur les panneaux VA. Il n'affecte pas votre expérience<br>visuelle.                                                                                                    |
| Impossible de<br>sélectionner la<br>couleur 10 bits                                                                             | Impossible de sélectionner<br>la couleur 10 bits sur<br>l'ordinateur connecté                       | <ul> <li>Si votre ordinateur utilise une carte graphique NVIDIA, allez dans NVIDIA control panel (Panneau de contrôle NVIDIA) &gt; Resolution (Résolutions) &gt; Output Color Depth (Profondeur couleur de sortie), sélectionnez 10 bpc (bits par couleur) dans le menu déroulant Color Depth (Profondeur des couleurs) et cliquez sur Apply (Appliquer).</li> <li>Si votre ordinateur utilise une carte graphique AMD, allez dans AMD Radeon Pro and AMD Firepro Settings (Paramètres AMD Radeon Pro et AMD Firepro) &gt; Display (Affichage) &gt; Color Depth (Profondeur des couleurs), et sélectionnez 10 bpc dans la liste déroulante.</li> </ul> |
| Impossible de<br>régler les fonctions<br>de jeu avec AWCC                                                                       | Pas de panneau <b>Réglage</b>                                                                       | Vérifiez que le câble DP/HDMI a bien été branché correctement. Rebranchez<br>le câble DP/HDMI si nécessaire.                                                                                                    |
|                                                                                                    |                                                                                                    | Redémarrer votre ordinateur.                                                                                                    |

## Problèmes spécifiques au Bus Série Universel (USB)

| Tableau 30. | Problèmes spécifiques au | u Bus Série Universel (USB). |
|-------------|--------------------------|------------------------------|
|-------------|--------------------------|------------------------------|

| Symptômes courants                                                                                              | Ce qui se passe                                                                                                    | Solutions possibles                                                                                                    |  |
|----------------------------------------------------------------------------------------------------|----------------------------------------------------------------------------------------------------|----------------------------------------------------------------------------------------------------|--|
| L'interface USB ne                                                                                              | Les périphériques USB ne<br>fonctionnent pas                                                                                                    | Vérifiez que votre moniteur est allumé.                                                                                                    |  |
| fonctionne pas                                                                                                  |                                                                                                    | Reconnectez le câble montant sur votre ordinateur.                                                                                                    |  |
|                                                                                                    |                                                                                                    | Reconnectez les appareils USB (connecteur descendant).                                                                                                    |  |
|                                                                                                    |                                                                                                    | • Éteignez votre moniteur et rallumez-le.                                                                                                    |  |
|                                                                                                    |                                                                                                    | Redémarrez votre ordinateur.                                                                                                    |  |
|                                                                                                    |                                                                                                    | <ul> <li>Certains appareils USB, tels que les disques durs portables, nécessitent<br/>une source d'alimentation plus puissante ; connectez le disque<br/>directement à l'ordinateur.</li> </ul> |  |
| L'interface USB 5Gbps<br>type B est lente                                                                       | Les périphériques 5Gbps<br>type Bfonctionnent<br>lentement ou ne<br>fonctionnent pas du tout                                                      | • Vérifiez que votre ordinateur est compatible avec USB 5Gbps type B.                                                                                                    |  |
|                                                                                                    |                                                                                                    | <ul> <li>Certains ordinateurs ont des ports USB 5Gbps, USB 2.0, et USB 1.1.</li> <li>Vérifiez que le bon type de port USB est utilisé.</li> </ul>                                               |  |
|                                                                                                    |                                                                                                    | Reconnectez le câble montant sur votre ordinateur.                                                                                                    |  |
|                                                                                                    |                                                                                                    | Reconnectez les appareils USB (connecteur descendant).                                                                                                    |  |
|                                                                                                    |                                                                                                    | Redémarrez votre ordinateur.                                                                                                    |  |
| Les périphériques USB<br>sans fil arrêtent de<br>fonctionner quand un<br>périphérique USB type<br>B est branché | Les périphériques USB<br>sans fil répondent<br>lentement ou ne<br>fonctionnent que lorsque<br>la distance entre eux et<br>leur récepteur diminue. | • Augmentez la distance entre les périphériques USB type B et le récepteur USB sans fil.                                                                                                    |  |
|                                                                                                    |                                                                                                    | <ul> <li>Placez votre récepteur USB sans fil aussi près que possible des<br/>périphériques USB sans fil.</li> </ul>                                                                             |  |
|                                                                                                    |                                                                                                    | • Utilisez un câble prolongateur USB afin de positionner le récepteur USB sans fil aussi loin que possible du port USB type B.                                                                  |  |

## **Informations règlementaires** Avis de la FCC (États-Unis uniquement) et autres informations réglementaires

Pour l'avis de la FCC et les informations réglementaires, visitez le site Web de conformité réglementaire sur Page d'accueil de la conformité réglementaire de Dell.

# Base de données des produits de l'UE pour l'étiquetage énergétique et la fiche d'information sur le produit

AW3425DWM : https://eprel.ec.europa.eu/qr/2166949

## **Contacter Dell**

Pour contacter Dell pour les ventes, l'assistance technique, ou les questions de service à la clientèle, consultez Contacter le site de support de Dell.

- (i) **REMARQUE** : Leur disponibilité est différente suivant le pays, la région ou le produit, et certains services peuvent ne pas vous être offerts dans votre pays.
- (i) **REMARQUE** : Si vous n'avez pas de connexion Internet active, vous pouvez trouver les informations pour nous contacter sur votre facture d'achat, votre bordereau d'emballage, votre relevé ou le catalogue des produits Dell.